# **Fiscal Services**

2016 - 2017

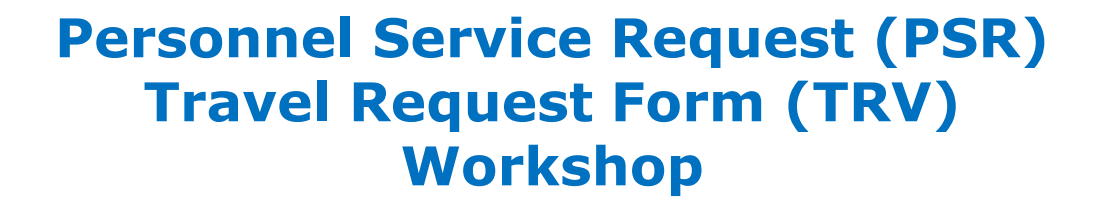

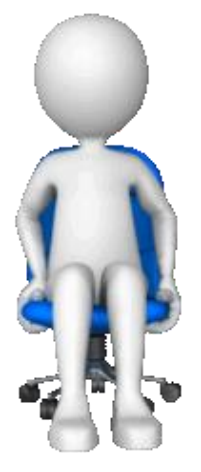

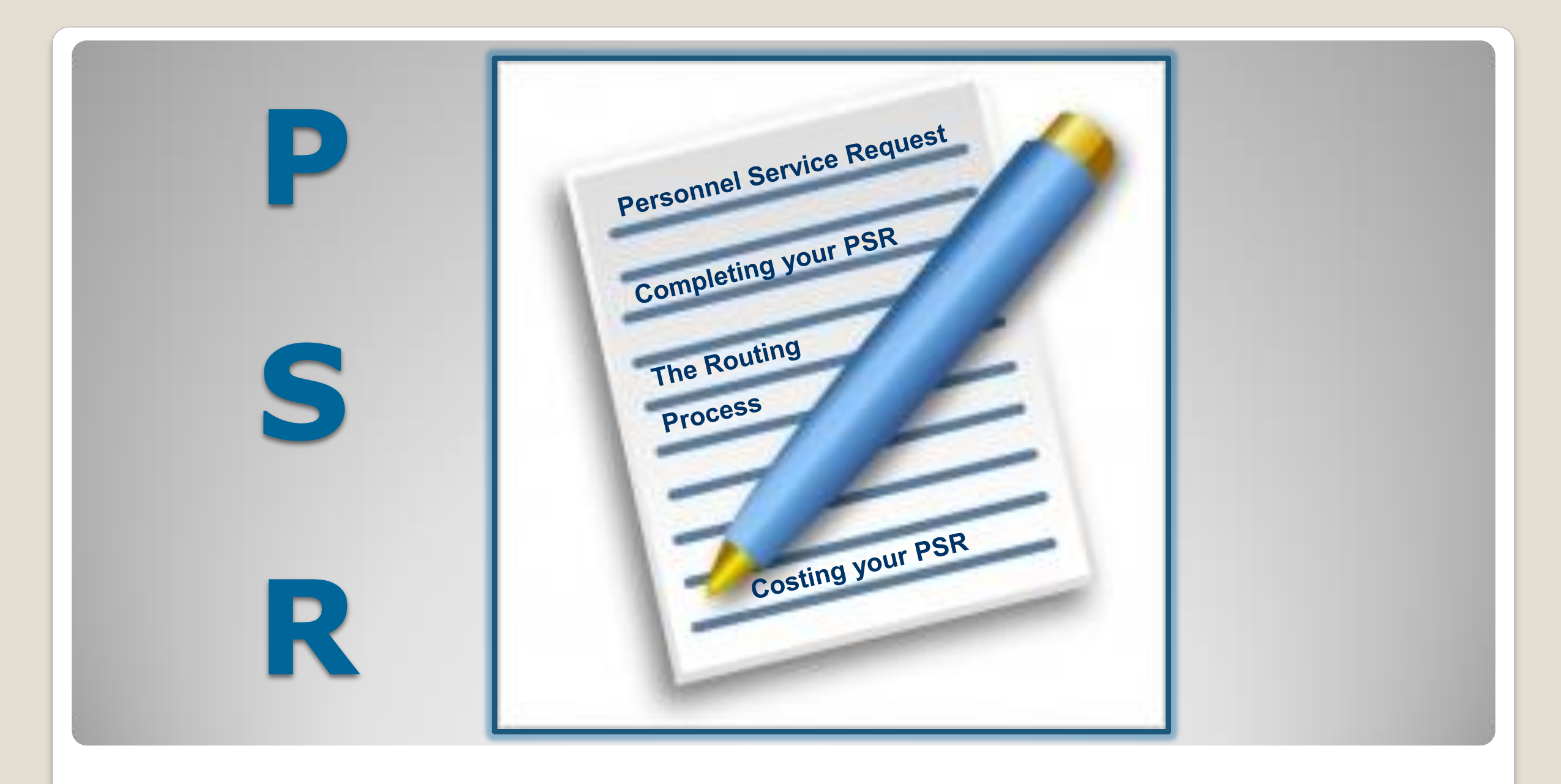

# **PERSONNEL SERVICES REQUEST (PSR)**

What is the purpose of a PSR and when should one be completed?

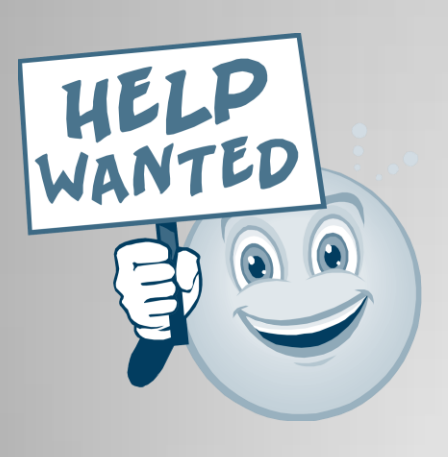

- A **PSR** is the official way for you to request approval for staffing changes at your site.
- A **PSR** allows for proper budget alignment of your staffing expenses.
- A **PSR** is required for both temporary changes (extra hours, substitutes) and long-term changes, such as an increase or decrease in staffing needs.

# **PSR: PERSONNEL SERVICES REQUEST**

## **Used for:**

- Certificated Extra-Duty
- Certificated Substitute
- Classified Extra Hours
- Classified Substitute
- Other (Ex: AVID Tutors)

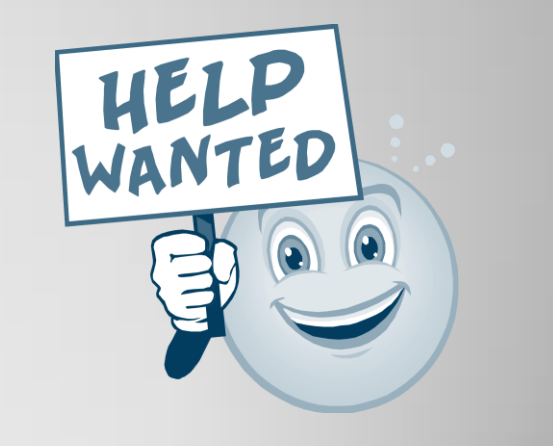

| File                  |           | Personnel |                | Reports     |                 |                |            |               |       |
|-----------------------|-----------|-----------|----------------|-------------|-----------------|----------------|------------|---------------|-------|
| PSR PSR - Position PS | R Listing |           |                |             |                 |                |            |               |       |
| ersonnel Serv         | ices R    | equest    |                |             |                 |                |            |               |       |
| New Edit              | Save      | Cancel    | Search No      | es History  | Print Att       | achments       | Process    | Reopen        |       |
| Route:                |           |           |                |             |                 | •              |            |               | Go    |
| PSR Number:           |           | Go        |                |             |                 |                |            | Current Step: | Statu |
| Site Name:            | Fiscal Se | ervices   |                | •           | Board           | d Action : Not | t Required | T             |       |
| Request Type:         | - None -  |           |                | ¥           |                 |                |            |               |       |
| Purpose:              |           |           |                |             |                 |                |            |               |       |
|                       |           |           |                |             |                 |                |            |               | //    |
| Employees:            |           | Employee  | e Name         |             | Employee Name   | 1              |            | Employee Nar  | ne    |
|                       |           | . ,       |                |             |                 |                |            |               |       |
|                       |           |           |                |             |                 |                |            |               |       |
|                       |           |           |                |             |                 |                |            |               |       |
|                       |           |           |                |             |                 |                |            |               |       |
|                       |           |           |                |             |                 |                |            |               |       |
| Date(s) of Service:   |           |           |                |             |                 |                |            |               | _     |
| Rate of Pav:          |           |           |                |             |                 |                |            |               |       |
| Salary:               | 0.00      |           | Benefits: 0.00 | Т           | otal Cost: 0.00 |                |            |               |       |
| Budget Transfer DT:   | :         |           |                |             |                 |                |            |               |       |
|                       |           |           |                |             |                 |                |            |               |       |
| Justification:        | :         |           |                |             |                 |                |            |               |       |
|                       |           |           |                |             |                 |                |            |               |       |
| Program:              | :         |           |                |             |                 |                |            |               |       |
|                       |           |           |                |             |                 |                |            |               |       |
| Blankat Statement     |           |           |                |             |                 |                |            |               |       |
| blanket Statement.    |           |           |                |             |                 |                |            |               |       |
|                       |           |           |                |             |                 |                |            |               |       |
| Comments:             | :         |           |                |             |                 |                |            |               |       |
| A                     |           |           |                |             |                 |                |            |               | /     |
| Account(s):           | Line      | Pseudo    |                | Account Num | ber             | Percent        |            |               |       |

# **PSR-POSITION: REQUEST FOR POSITION**

When does a **REQUEST FOR POSITION** PSR need to be completed?

**Anytime** there is **any** change to a position at your site...

A new position is being requested A vacant position needs to be filled Hours increase for a position Hours decrease for a position A position is eliminated Position funding changes

| SR - Pusition     Dinnel Services Request - Position     Edit   Save   Cancel   Save   Connet:     Connet:     Position Type:   None -   Position:   None -   Position: <td< th=""><th>e</th><th></th><th>Personnel</th><th></th><th>Reports</th><th></th><th></th><th></th><th></th></td<>                                                                                                    | e                    |         | Personnel  |          | Reports       |             |                  |               |         |
|----------------------------------------------------------------------------------------------------|----------------------|---------|------------|----------|---------------|-------------|------------------|---------------|---------|
| Dunnel Services Request - Position     Edit   Save   Cancel   Search   Number:   Go   Current Step:   Ste Name:   Fiscal Services   Vinter:   Go   Current Step:   Ste Name:   Fiscal Services   Vinter:   Go   Current Step:   Ste Name:   Fiscal Services   Vinter:   Position Type:   None -   Position:   None -   Position:   Position:   Position:   Position:   Position:   Position:   Position:   Position: <td< th=""><th>R PSR - Position PSR</th><th>Listing</th><th></th><th></th><th></th><th></th><th></th><th></th><th></th></td<>                                                                                                    | R PSR - Position PSR | Listing |            |          |               |             |                  |               |         |
| Edit Save Cancel Search Notes History Print Attachments Process Reopen   Number: Go Current Step: Status:   Site Name: Fiscal Services Image: Status: Image: Status:   Site Name: Fiscal Services Image: Status: Image: Status:   Request Type: None - Image: Status: Image: Status:   Position Type: None - Image: Status: Image: Status:   Position: None - Image: Status: Image: Status:   Position: None - Image: Status: Image: Status:   Position: None - Image: Status: Image: Status:   Position: None - Image: Status: Image: Status:   Position: None - Image: Status: Image: Status:   Position: None - Image: Status: Image: Status: Status:   Position: None - Image: Status: Image: Status: Status: Status:   Position: None - Image: Status: Status                                                                                                    | ersonnel Servic      | es R    | equest - I | Positi   | on            |             |                  |               |         |
| Route:     Route:     Number:     Go     State Name:     Fiscal Services     Effective Date:     Request Type:     None -     Position Type:     None -     Position:     None -     Position:     Outer State:     Question:     Account(s):     Image:     Position:                                                                                                    | New Edit             | Save    | Cancel     | Search   | Notes History | Print Attac | ments Pro        | cess Reopen   |         |
| Number: Go Current Step: Status:     Site Name: Fiscal Services Effective Date: Image: Services   Request Type: -None - • Board Action: Not Required •   Position Type: -None - • • Board Action: Not Required •   Position Type: -None - • • Board Action: Not Required •   Position: • • • • •   Position: • • • • •   Replacement For: • • • • •   Hours Per Day: Days Per Year: • • • •   Justification: • • • • •   Justification: • • • • •   Account(s): Image: Second Account Number Percent • •   1 • • • • •   2 • • • • •   2 • • • • •   3 • • • • •   4 • • • • •   0 • • • • •                                                                                                    |                      |         |            |          |               |             |                  | -             |         |
| Number: Go Current Step: Status:     Site Name: Fiscal Services Effective Date: Image: Services   Request Type: None - Board Action: Not Required Image: Services   Position: None - Image: Services Image: Services Image: Services Image: Services   Position: Image: Services Image: Services Image: Services Image: Services Image: Services   Start Time: Image: Image: Services Image: Services Image: Services Image: Services Image: Services   Start Time: Image: Services Image: Services Image: Services Image: Services Image: Services   Account(s): Image: Services Image: Services Image: Services Image: Services Image: Services   Account(s): Image: Services Image: Services Image: Services Image: Services Image: Services   Start Time: Image: Services Image: Services Image: Services Image: Services Image: Services   Account(s): Image: Services Image: Services Image: Services Image: Services Image: Services   Start Time: Image: Services Image: Services Image: Services Image: Services Image: Services   Account(s): Image: Services Image: Services Image: Services Image: Services Image: Services   Start Time: Services Image: Services Image: Services Image: Services Image: Services Image: Services <td></td> <td>Route:</td> <td></td> <td></td> <td></td> <td></td> <td></td> <td>GO</td> <td></td>                                                                                                    |                      | Route:  |            |          |               |             |                  | GO            |         |
| Site Name: Fiscal Services   Request Type: None -   Position Type: None -   Position: None -   Position: None -   Position: None -   Position: None -   Position: Position:   Start Time: Image: Image:                                                                                                    | PSR Number:          |         | Go         |          |               |             |                  | Current Step: | Status: |
| Request Type: None -   Position Type: None -   Position: None -   Replacement For: -   Hours Per Day: Days Per Year:   Start Time: •   • •   Image: Start Time: •   Image: Start Time: •   Image                                                                                                    | Site Name:           | Fiscal  | Services   |          | ¥             | Effect      | ve Date:         |               |         |
| Position Type: -None -   Position: -None -   Replacement For: -None -   Hours Per Day: Days Per Year:   Start Time:        <                                                                                                    | Request Type:        | - None  | -          |          | •             | Boar        | d Action: Not Re | quired 🔹      |         |
| Position:                                                                                                    | Position Type:       | - None  | -          |          | ¥             |             |                  |               |         |
| Replacement For:   Hours Per Day:   Days Per Year:     Start Time:   V   Justification:     Comments:     Account(s):   Line   Account(s):   Line   Account Number   Percent   1   2   3   3   3   3   3   3   3   3   3   3   3   3   3   3   3   3   3   3   3   3   3   3   3   3   3   3   3   3   3   3   3   3   3   3   3   3   3   3   3   3   3   3   3   3   3   3   3   3   3   3   3   3   3   3   3   3   3   3   3   3   3   3   3   3   3   3   3   3   3   3   3 <t< td=""><td>Position:</td><td>- None</td><td>-</td><td></td><td><b>T</b></td><td></td><td></td><td></td><td></td></t<>                                                                                                    | Position:            | - None  | -          |          | <b>T</b>      |             |                  |               |         |
| Hours Per Day: Days Per Year:   Start Time: Image: Image: Im       | Replacement For:     |         |            |          |               |             |                  |               |         |
| Start Time:       Image: Image: | Hours Per Day:       |         | Days Per   | Year:    |               |             |                  |               |         |
| Start Time:       Image: Image: |                      |         |            |          |               |             |                  |               |         |
| Justification:                                                                                                    | Start Time:          | •       | •          |          |               | End Time:   |                  |               |         |
| Justification:                                                                                                    |                      |         |            |          |               |             |                  |               |         |
| Comments:                                                                                                    | Justification:       |         |            |          |               |             |                  |               |         |
| Comments:         Ine         Pseudo         Account Number         Percent           1         3         0.00         0.00         0.00         0.00         0.00         0.00         0.00         0.00         0.00         0.00         0.00         0.00         0.00         0.00         0.00         0.00         0.00         0.00         0.00         0.00         0.00         0.00         0.00         0.00         0.00         0.00         0.00         0.00         0.00         0.00         0.00         0.00         0.00         0.00         0.00         0.00         0.00         0.00         0.00         0.00         0.00         0.00         0.00         0.00         0.00         0.00         0.00         0.00         0.00         0.00         0.00         0.00         0.00         0.00         0.00         0.00         0.00         0.00         0.00         0.00         0.00         0.00         0.00         0.00         0.00         0.00         0.00         0.00         0.00         0.00         0.00         0.00         0.00         0.00         0.00         0.00         0.00         0.00         0.00         0.00         0.00         0.00         0.00         0.00                                                                                                    |                      |         |            |          |               |             |                  |               | //      |
| Account(s):       Ine       Pseudo       Account Number       Percent         1       Image: Image: Ima                                                              | Comments:            |         |            |          |               |             |                  |               |         |
| Account(s):       Line       Pseudo       Account Number       Percent         1       1       1       0.00         2       1       0.00         3       1       0.00         4       1       0.00         5       1       0.00         COMPLETED BY FISCAL SERVICES                                                                                                    |                      |         |            |          |               |             |                  |               |         |
| 1       3       0.00         2       3       0.00         3       3       0.00         4       3       0.00         5       3       0.00         COMPLETED BY FISCAL SERVICES                                                                                                    | Account(s):          | Line    | Pseudo     |          | Account Nur   | nber        | Percent          |               |         |
| 2       3       0.00         3       3       0.00         4       3       0.00         5       3       0.00         COMPLETED BY FISCAL SERVICES                                                                                                    |                      | 1       |            | 🔊 [      |               |             | 0.00             |               |         |
| 3       3       0.00         4       3       0.00         5       3       0.00         COMPLETED BY FISCAL SERVICES                                                                                                    |                      | 2       |            |          |               |             | 0.00             |               |         |
| 4     3     0.00       5     3     0.00                                                                                                    |                      | 3       |            |          |               |             | 0.00             |               |         |
| COMPLETED BY FISCAL SERVICES                                                                                                    |                      |         |            |          |               |             | 0.00             |               |         |
| 5     0.00       COMPLETED BY FISCAL SERVICES                                                                                                    |                      | 4       |            | <u>≥</u> |               |             | 0.00             |               |         |
| COMPLETED BY FISCAL SERVICES                                                                                                    |                      | 5       |            | 🔊        |               |             | 0.00             |               |         |
| COMPLETED BY FISCAL SERVICES                                                                                                    |                      |         |            |          |               |             |                  |               |         |
|                                                                                                    | BE COMPLETED BY      | FISCA   | L SERVICES |          |               |             |                  |               |         |
| Position #: Salary: 0.00 Benefits: 0.00 Total Cost: 0.00                                                                                                    |                      |         |            |          |               |             |                  |               |         |

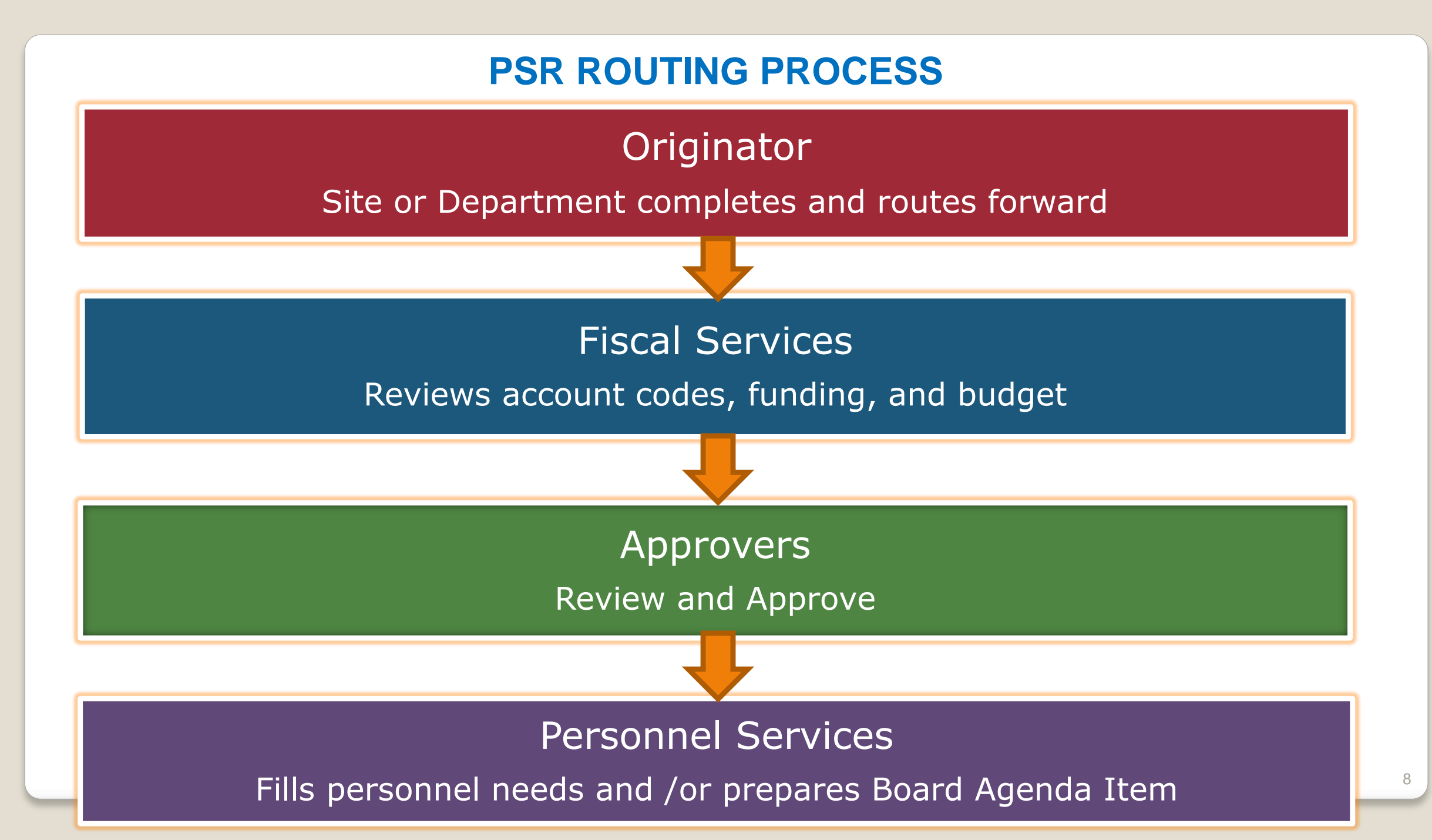

# **PSR TOOLS**

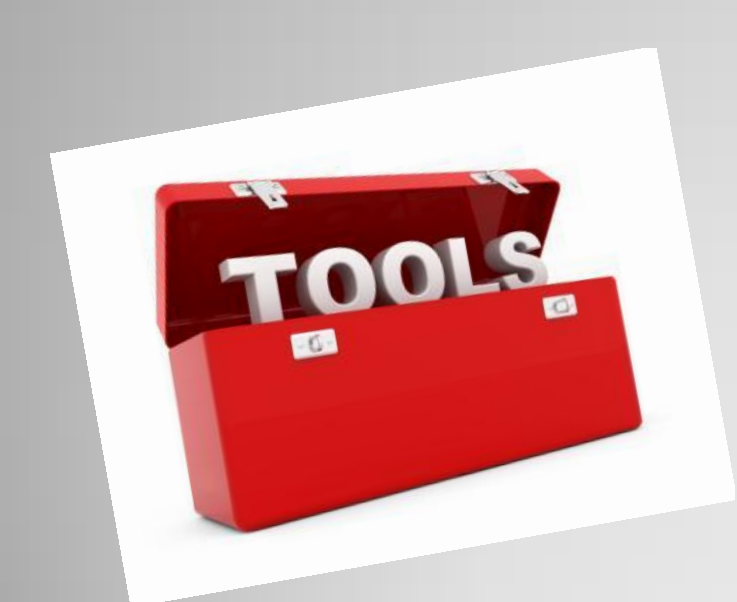

- Site Rosters
- Salary Calculator
- Frequently Used Account Codes
- Blanket Statements

## **COMMON ERRORS WITH PSRs**

Common reasons for PSRs being rejected include:

- Lack of Budget Do not route a PSR for approval before submitting a budget transfer (not required for vacancies).
- Incomplete information All PSR's MUST have a salary and benefit cost (not required for position PSRs).
- Incorrect Account Number Please refer to updated, correct account numbers, as this determines how your PSR will route.

# ELECTRONIC TRAVEL REQUEST FORM (TRV)

## The "New and Improved" B-40/B-20

## Log into Smartetools

| Apps 🗜 Pandora Inte | ernet Ra 🗋 Smartetoo | ols Login 🛛 Imported | From IE 📅 Forms and Public | ati 🗋 New Tab 🗋 | Rialto Unified Schoo |  |
|---------------------|----------------------|----------------------|----------------------------|-----------------|----------------------|--|
|                     |                      |                      |                            |                 |                      |  |
| Sm                  | artetools            |                      |                            |                 |                      |  |
|                     |                      |                      |                            |                 |                      |  |
|                     |                      |                      |                            |                 |                      |  |
| Smartetools Us      | ar Login             |                      |                            |                 |                      |  |
|                     | er Login.            |                      |                            |                 |                      |  |
| Login Name: Kare    | enBryan              |                      |                            |                 |                      |  |
| Password: •••••     |                      |                      |                            |                 |                      |  |
|                     |                      |                      |                            |                 |                      |  |
| OK                  |                      |                      |                            |                 |                      |  |
|                     |                      |                      |                            |                 |                      |  |
|                     |                      |                      |                            |                 |                      |  |
|                     |                      |                      |                            |                 |                      |  |
|                     |                      |                      |                            |                 |                      |  |
|                     |                      |                      |                            |                 |                      |  |
|                     |                      |                      |                            |                 |                      |  |
|                     |                      |                      |                            |                 |                      |  |
|                     |                      |                      |                            |                 |                      |  |
|                     |                      |                      |                            |                 |                      |  |
|                     |                      |                      |                            |                 |                      |  |
|                     |                      |                      |                            |                 |                      |  |
|                     |                      |                      |                            |                 |                      |  |
|                     |                      |                      |                            |                 |                      |  |

### Select the 'Personnel' icon to get to the Travel Request area

|        | Main ×                                   |                                |                                                                    |                                                                                                    |
|--------|------------------------------------------|--------------------------------|--------------------------------------------------------------------|----------------------------------------------------------------------------------------------------|
| ← -    | C C C smartetools/main/f                 | mmain.aspx                     |                                                                    | ☆ :                                                                                                    |
| III Ap | ops 🗋 Smartetools Login 🔸 San Bern       | ardino Count 🛛 🛅 California    | Department 🛅 SACS Query 🛅 El                                       | DD-Ind Contractors >>                                                                                                    |
|        | Function: Main Menu<br>User: Bryan,Karen | Rialto Unified Schoo<br>I<br>F | ol District<br>Last Login: 10/17/2016 02:50 PM<br>iscal Year: 2017 | , in the second second s |
| File   | Personnel                                | GL                             | Reports                                                            |                                                                                                    |
|        |                                          |                                |                                                                    |                                                                                                    |

### To create a TRV, first select the Travel Req icon

| Personnel Services Reque X                                                                                                    |          |
|----------------------------------------------------------------------------------------------------|----------|
| ← → C ☆ ③ smartetools/personnel/frmRUSDPSRMain.aspx                                                                                  | ☆ :      |
| 🖬 Apps 📋 Smartetools Login 🔸 San Bernardino Count 🛅 California Department 🛅 SACS Query 🛅 EDD-Ind Contractors 📕 Adobe PDF Services    | >>       |
| Rialto Unified School District                                                                                                    | <u>^</u> |
| Function: Personnel Services Request Listing       Last Login: 10/17/2016 02:50 PM         User: Bryan,Karen       Fiscal Year: 2017 |          |
| File     Personnel     GL     Reports                                                                                                |          |
| PSR PSR - Position PSR Listing Travel Req Listing Travel Req                                                                         |          |
| Personnel Services Request - List                                                                                                    |          |
|                                                                                                    |          |
| List Requisitions                                                                                                    |          |
| Create Req - None -                                                                                                    |          |
| Request Number: Status: Pending Approval                                                                                             |          |
| Request Type: - None - • Site: - None - •                                                                                            |          |
| Current Step: - None -                                                                                                    |          |
| Creation Date From: To: Requested By:                                                                                                |          |
| Search Reset                                                                                                    |          |
|                                                                                                    |          |
|                                                                                                    |          |

## Next, click 'New'

| Travel Request Request X                                                                                     |                                                                                |                                        |                                  |                     |                         |            |
|----------------------------------------------------------------------------------------------------|--------------------------------------------------------------------------------|----------------------------------------|----------------------------------|---------------------|-------------------------|------------|
| $\leftarrow \rightarrow C \uparrow \uparrow$ (i) smartetools/personnel/frmR <sup>i</sup>                     | USDConfReg.aspx                                                                |                                        |                                  |                     |                         | ☆ :        |
| Apps 🕒 Smartetools Login 🔆 San Bernardino Cou                                                                | nt 💽 California Departmen                                                      | SACS Query 🚺 EDD-Ind                   | Contractors 📕 Adobe PDF Services | Logon - PGMS (CA De | 🗅 Rialto Unified School | »          |
| Ria<br>Function:<br>User: Bryan,Karen<br>File Personnel<br>PSR PSR - Position PSR Listing Travel Req Listing | Ito Unified School District<br>Last Login:<br>Fiscal Year:<br>GL<br>Travel Req | 10/17/2016 02:50 PM<br>2017<br>Reports |                                  |                     |                         | ŕ          |
| Travel Request                                                                                               |                                                                                |                                        |                                  |                     |                         |            |
| New Edit Save Cancel Delete                                                                                  | Search Copy Req                                                                | Notes History Print                    | Attachments Process              | Reopen              |                         |            |
| Route:                                                                                                    |                                                                                |                                        | Ŧ                                | Go                  |                         |            |
| ument #: Go                                                                                                  |                                                                                |                                        |                                  |                     | Current Step:           | Status:    |
| np. Last/First/Middle Name:                                                                                  |                                                                                | Employee Type:                         |                                  | Tri                 | p #:                    |            |
| Job Title:                                                                                                   |                                                                                | PSR Number:                            |                                  | AESO                | P #:                    |            |
| Name of Conference:                                                                                          |                                                                                |                                        |                                  |                     |                         |            |
| Address 1:<br>City:<br>Conf From Date:<br>Departure Date/Time:<br>Description:                               | State:Zip: -                                                                   | Address 2:<br>County:<br>Conf To Date: | Return Date/Time:                | Board Appro         | oval:                   |            |
| Rationale:                                                                                                   |                                                                                |                                        |                                  |                     |                         | <i>1</i> , |
| Estimated Expenses (Must Include Tax and A     Add Extra Expense Lines                                       | Applicable Fees)                                                               |                                        |                                  |                     | ReCa                    | lculate    |
| Travel / Conference Accounts                                                                                 |                                                                                |                                        |                                  |                     |                         |            |
| Account(s):<br>Substitute Account:<br>Substitute Account Cost:<br>Other Account:<br>Other Account Cost:      |                                                                                |                                        |                                  |                     |                         |            |
| <ul> <li>Actual Expenses</li> </ul>                                                                          |                                                                                |                                        |                                  |                     |                         | -          |

## Create your TRV by filling in all fields, not just those in red

| Travel Requ                       | quest Request X                                               |                                            |                                                                         |                                 |           |                           |                             |                             |                                 |               | x |
|-----------------------------------|---------------------------------------------------------------|--------------------------------------------|-------------------------------------------------------------------------|---------------------------------|-----------|---------------------------|-----------------------------|-----------------------------|---------------------------------|---------------|---|
| $\epsilon \rightarrow c \epsilon$ | ↑ ① smartetools                                               | s/personnel/frmRUSD                        | )<br>ConfReg.aspx                                                       |                                 |           |                           |                             |                             |                                 | ☆             | : |
| Apps 🗋 Sr                         | martetools Login 🔸                                            | San Bernardino Count                       | California Departmen                                                    | t 👌 SACS                        | Query 🛅 E | DD-Ind Contractors 📕 Adol | oe PDF Services 📄 Logon - P | GMS (CA De 🌓 Rialto Unified | School   P Pandora Radio - List | er x          | » |
| Fu<br>File<br>PSR PSR - Po        | unction:<br>User: Bryan,Karen<br>Perso<br>osition PSR Listing | Rialto<br>onnel G<br>Travel Reg Listing Tr | Unified School District<br>Last Login:<br>Fiscal Year:<br>L<br>avel Reg | 10/17/2016 (<br>2017<br>Reports | )2:50 PM  |                           |                             |                             |                                 |               | ^ |
| Travel R                          | equest                                                        |                                            |                                                                         |                                 |           |                           |                             |                             |                                 |               |   |
| New E                             | Edit Save C                                                   | Cancel Delete S                            | earch Copy Reg                                                          | Notes H                         | listory   | Print Attachments         | Process Reopen              |                             |                                 |               |   |
| Rout                              | te:                                                           |                                            |                                                                         |                                 |           |                           | Go                          |                             |                                 |               |   |
| Document                          | #.                                                            | Go                                         |                                                                         |                                 |           |                           |                             |                             | Current Ster                    | y Statuci     |   |
| Emp. Last                         | T.                                                            |                                            |                                                                         |                                 |           | Employee Type:            | lono 🔻                      |                             | Trin #                          |               |   |
| Emp. case                         | Job Title:                                                    | - None -                                   |                                                                         |                                 | •         | PSR Number:               |                             | sub needed                  | AESOP #: FOR PERSON             |               |   |
|                                   | Work Site:                                                    | Fiscal Services                            |                                                                         |                                 |           |                           |                             |                             |                                 |               |   |
| N                                 | Name of Conference:                                           | :                                          |                                                                         |                                 |           |                           |                             |                             |                                 |               |   |
|                                   | Address 1:                                                    |                                            |                                                                         |                                 |           | Address 2:                |                             |                             |                                 | /             |   |
|                                   | City:                                                         |                                            | State: Vip:                                                             |                                 | County:   |                           | ¥                           |                             |                                 |               |   |
|                                   | Conf From Date:                                               |                                            |                                                                         |                                 |           | Conf To Date:             |                             | Boar                        | d Approval:                     |               |   |
| De                                | eparture Date/Time:                                           |                                            | <b>T T</b>                                                              | <i>₿</i> K                      | — To ve   | rify qualifying meals     | Return Date/Tim             | e:                          |                                 |               |   |
|                                   | Description:                                                  | :                                          |                                                                         |                                 |           |                           |                             |                             |                                 |               |   |
|                                   |                                                               |                                            |                                                                         |                                 |           |                           |                             |                             |                                 |               |   |
|                                   | Rationale:                                                    | If using Cate                              | egorical funding,                                                       | list Just                       | ification | here                      |                             |                             |                                 |               |   |
| Estimated                         | d Expenses (Must I                                            | Include Tax and App                        | licable Fees)                                                           |                                 |           |                           |                             |                             |                                 |               |   |
| Line                              | Expense Type                                                  |                                            | Description                                                             |                                 | Otv/Davs  | Employee Amt              | PO/Sub. Amount              | District Card               | Total Estimate                  | Reg. # Delete |   |
| 1 - No                            | one -                                                         | •                                          |                                                                         | 42                              | 0.00      | 0.00                      | 0.00                        | 0.00                        | 0.00                            |               |   |
| 2 - No                            | one -                                                         | <b>T</b>                                   |                                                                         | 42                              | 0.00      | 0.00                      | 0.00                        | 0.00                        | 0.00                            |               |   |
| 3 - No                            | one -                                                         | ▼                                          |                                                                         | 4                               | 0.00      | 0.00                      | 0.00                        | 0.00                        | 0.00                            |               |   |
| 4 - No                            | one -                                                         | <b>T</b>                                   |                                                                         | 42                              | 0.00      | 0.00                      | 0.00                        | 0.00                        | 0.00                            |               |   |
|                                   |                                                               |                                            | Estimat                                                                 | te Totals:                      |           | 0.00                      | 0.00                        | 0.00                        | 0.00                            |               | - |

## List estimated expenses and method of payment

| $\epsilon \rightarrow \epsilon$                  | C 🕜 🛈 smartetools/p                                                                             | personnel/frmRUSDConfReq.aspx                        |           |          |                              |                             |                             |                              | ☆ :           |  |  |  |
|--------------------------------------------------|-------------------------------------------------------------------------------------------------|------------------------------------------------------|-----------|----------|------------------------------|-----------------------------|-----------------------------|------------------------------|---------------|--|--|--|
| Apps                                             | 🖺 Smartetools Login 🛛 🛧 Sa                                                                      | an Bernardino Count 🛛 🛅 California Department 🦷      | SACS      | Query 🛅  | EDD-Ind Contractors 🛛 📕 Adob | e PDF Services 🛛 Logon - PO | GMS (CA De 📋 Rialto Unified | School 🛛 P Pandora Radio - I | Lister »      |  |  |  |
| Emp                                              | . Last/First/Middle Name: E                                                                     | Bryan Karen                                          |           |          | Employee Type: Dis           | strict Employee             |                             | Trip #:                      |               |  |  |  |
|                                                  | Job Title:                                                                                      | ISCAL SERVICES SUPERVISOR                            |           | •        | PSR Number: 171              | 234                         |                             | AESOP #:                     |               |  |  |  |
|                                                  | Work Site: F                                                                                    | iscal Services                                       |           |          |                              |                             |                             |                              |               |  |  |  |
|                                                  | Name of Conference:                                                                             | iscal Fundamentais                                   |           |          |                              |                             |                             |                              |               |  |  |  |
|                                                  | Address 1: 1                                                                                    | 23 S. Main St                                        |           |          | Address 2:                   |                             |                             |                              |               |  |  |  |
| City: San Diego State: CA 🔻 Zip: 91234 - County: |                                                                                                 |                                                      |           |          |                              |                             |                             |                              |               |  |  |  |
|                                                  | Conf From Date: 10/03/2016 🗰 Board Approval:                                                    |                                                      |           |          |                              |                             |                             |                              |               |  |  |  |
|                                                  | Departure Date/Time: 10/03/2016 III 06 V 00 V AM V 2                                            |                                                      |           |          |                              |                             |                             |                              |               |  |  |  |
|                                                  | Description: Workshop to make fiscal managers aware of recent changes to accounting legislation |                                                      |           |          |                              |                             |                             |                              |               |  |  |  |
|                                                  |                                                                                                 |                                                      |           |          |                              |                             |                             |                              |               |  |  |  |
|                                                  | Rationale:                                                                                      | RUSD Fiscal Services must be up-to-date with legisla | ative red | ulations |                              |                             |                             |                              |               |  |  |  |
|                                                  |                                                                                                 |                                                      |           | F        |                              |                             |                             |                              |               |  |  |  |
| Estin                                            | nated Ex. Ses (Must Inc                                                                         | lude Tax and Applicable Fees)                        |           |          |                              |                             |                             |                              |               |  |  |  |
|                                                  | · · ·                                                                                           |                                                      |           | -        |                              |                             |                             | -                            | D             |  |  |  |
| Line                                             | Expense Type                                                                                    | Description                                          | 1 /271    | Qty/Days | Employee Amt                 | PO/Sub. Amount              | District Card               | Iotal Estimate               | Req. # Delete |  |  |  |
| 1                                                | Registration ree                                                                                | Workshop Fee- Fiscal Fundamentals                    |           | 1.00     | 0.00                         | 230.00                      | 0.00                        | 2 30.00                      | 003430        |  |  |  |
| 2                                                | Lodging - Hotel 🔹                                                                               | Hilton Garden Inn                                    | 4         | 2.00     | 0.00                         | 0.00                        | 300.00                      | 300.00                       |               |  |  |  |
| 3                                                | Mileage 🔻                                                                                       | Roundtrip to San Diego                               | 2         | 425.00   | 229.50                       | 0.00                        | 0.00                        | 229.50                       |               |  |  |  |
| 4                                                | Meals -Breakfast/\$15 🔹                                                                         | Breakfast for 2 days                                 | 2         | 2.00     | 30.00                        | 0.00                        | 0.00                        | 30.00                        |               |  |  |  |
| 5                                                | Meals - Lunch/\$15 🔹                                                                            | Lunch for 3 days                                     | 2         | 3.00     | 45.00                        | 0.00                        | 0.00                        | 45.00                        |               |  |  |  |
| 6                                                | Meals - Dinner/\$30 🔹                                                                           | Dinner for 2 days                                    | 2         | 2.00     | 60.00                        | 0.00                        | 0.00                        | 60.00                        |               |  |  |  |
| 7                                                | Parking 🔻                                                                                       | Hotel Parking Fee                                    | 2         | 2.00     | 16.00                        | 0.00                        | 0.00                        | 16.00                        |               |  |  |  |
| 8                                                | Substitute 🔻                                                                                    | Substitute needed for 3 days                         | 42        | 3.00     | 0.00                         | 414.00                      | 0.00                        | 414.00                       |               |  |  |  |
| 9                                                | - None -                                                                                        |                                                      | 2         | 0.00     | 0.00                         | 0.00                        | 0.00                        | 0.00                         |               |  |  |  |
| 10                                               | - None -                                                                                        |                                                      | 4         | 0.00     | 0.00                         | 0.00                        | 0.00                        | 0.00                         |               |  |  |  |
| 11                                               | - None -                                                                                        |                                                      | 4         | 0.00     | 0.00                         | 0.00                        | 0.00                        | 0.00                         |               |  |  |  |
| 12                                               | - None - 🔻                                                                                      |                                                      | 42        | 0.00     | 0.00                         | 0.00                        | 0.00                        | 0.00                         |               |  |  |  |
|                                                  |                                                                                                 | Estimate T                                           | otals:    |          | 380.50                       | 664.00                      | 300.00                      | 1,344.50                     |               |  |  |  |

# Select account number(s) to be charged in the 'Travel/Conference Accounts' chart, along with corresponding costs.

| Ch Tr | avel Request Request                                  |                                       |         |            |                      |                              |                             |                           | Ŀ      |             | x  |
|-------|-------------------------------------------------------|---------------------------------------|---------|------------|----------------------|------------------------------|-----------------------------|---------------------------|--------|-------------|----|
|       |                                                       |                                       |         |            |                      |                              |                             |                           |        | ~           | 1. |
|       | B Smartetools Login                                   | San Bernarding Count                  | SACS    | Query P    | DD-Ind Contractors   | pe PDF Services 🖸 Logon - P( | GMS (CA De P Rialto Unified | School D. Pandora Radio - | lister | ਮ           | :  |
| Est   | imated Expenses (Must I                               | nclude Tax and Applicable Fees)       |         |            |                      |                              |                             |                           |        |             |    |
| 11    | Expense Type                                          | Description                           |         | Oty/Days   | Employee Amt         | PO/Sub. Amount               | District Card               | Total Estimate            | Reg. # | Delete      |    |
|       | Registration Fee                                      | Workshop Fee- Fiscal Fundamentals     | - 42    | 1.00       | 0.00                 | 250.00                       | 0.00                        | 250.00                    | 003456 |             |    |
|       | Lodging - Hotel                                       | <ul> <li>Hilton Garden Inn</li> </ul> | - 42    | 2.00       | 0.00                 | 0.00                         | 300.00                      | 300.00                    |        |             |    |
| :     | Mileage                                               | Roundtrip to San Diego                | -       | 425.00     | 229.50               | 0.00                         | 0.00                        | 229.50                    |        |             |    |
|       | Meals -Breakfast/\$15                                 | Breakfast for 2 days                  | - 42    | 2.00       | 30.00                | 0.00                         | 0.00                        | 30.00                     |        |             |    |
| :     | Meals - Lunch/\$15                                    | Lunch for 3 days                      | 42      | 3.00       | 45.00                | 0.00                         | 0.00                        | 45.00                     |        |             |    |
|       | Meals - Dinner/\$30                                   | Dinner for 2 days                     | -       | 2.00       | 60.00                | 0.00                         | 0.00                        | 60.00                     |        |             |    |
|       | Parking                                               | Hotel Parking Fee                     | -       | 2.00       | 16.00                | 0.00                         | 0.00                        | 16.00                     |        |             |    |
| 4     | Substitute                                            | Substitute needed for 3 days          | 42      | 3.00       | 0.00                 | 414.00                       | 0.00                        | 414.00                    |        |             |    |
|       | • None -                                              |                                       | 4       | 0.00       | 0.00                 | 0.00                         | 0.00                        | 0.00                      |        |             |    |
| 1     | 0 - None -                                            |                                       | 2       | 0.00       | 0.00                 | 0.00                         | 0.00                        | 0.00                      |        |             |    |
| 1     | 1 - None -                                            | •                                     | 2       | 0.00       | 0.00                 | 0.00                         | 0.00                        | 0.00                      |        |             |    |
| 1     | 2 - None -                                            |                                       | 2       | 0.00       | 0.00                 | 0.00                         | 0.00                        | 0.00                      |        |             |    |
|       |                                                       | Estimate                              | Totals: |            | 0.50                 | 664.00                       | 300.00                      | 1,344.50                  |        |             |    |
| A     | dd Extra Expense Lines                                |                                       |         |            |                      |                              |                             |                           | l      | ReCalculate | e  |
| Tra   | vel / Conference Account                              | 3                                     |         |            |                      |                              |                             |                           |        |             |    |
|       | Account(s                                             | Line Account Number                   |         | E          | stimated Cost Delete | ** Remember to               | list substitute cost a      | s a line                  |        |             |    |
|       |                                                       | 1 01-0000-0-0000-7300-5200-745-0210   |         | <u></u>    | 1,344.50             | item under 'Esti             | mated Expenses' and         | d enter                   |        |             |    |
|       |                                                       | 2                                     |         | <u></u>    | 0.00                 | cost in the PO/S             | Sub Amount column           |                           |        |             |    |
|       |                                                       | 3                                     |         | <u></u>    | 0.00                 |                              |                             |                           |        |             |    |
|       |                                                       | 4                                     |         | <b>≥</b> [ | 0.00                 |                              |                             |                           |        |             |    |
|       |                                                       | 5                                     |         | 💫 🗌        | 0.00                 |                              |                             |                           |        |             |    |
|       | Substitute Account: 01-0000-0-9045-2110-2440-745-0210 |                                       |         |            |                      |                              |                             |                           |        |             |    |
|       | Substitute Account Cos                                | : 414.00                              |         |            |                      |                              |                             |                           |        |             |    |
|       | Other Account                                         |                                       |         | 2          |                      |                              |                             |                           |        |             | -  |
| 4     |                                                       |                                       |         |            |                      |                              |                             |                           |        |             | •  |

### Check 'Cost Summary' for accuracy

| _                          |                            |         |                                     |             |                                                                                                    |                              |                              |                                |                                    |             |
|----------------------------|----------------------------|---------|-------------------------------------|-------------|----------------------------------------------------------------------------------------------------|------------------------------|------------------------------|--------------------------------|------------------------------------|-------------|
| 🗋 Trave                    | l Request Request 🗙 🔽      |         |                                     |             |                                                                                                    |                              |                              |                                |                                    |             |
| $\leftarrow \rightarrow c$ | C 🕜 🛈 smartetools/p        | person  | nel/frmRUSDConfReq.aspx             |             |                                                                                                    |                              |                              |                                |                                    | ☆ :         |
| Apps                       | 🖺 Smartetools Login 🛛 🔆 Sa | an Bern | ardino Count 🛛 🛅 California Departm | ent 🚺 SACS  | Query 🛅                                                                                                    | EDD-Ind Contractors 🛛 📕 Adol | oe PDF Services 📋 Logon - PO | SMS (CA De 🌓 Rialto Unified Se | chool I 🛛 P Pandora Radio - Lister | >>          |
| 11                         | - None -                   |         |                                     |             | 0.00                                                                                                    | 0.00                         | 0.00                         | 0.00                           | 0.00                               |             |
| 12                         | - None -                   |         |                                     |             | 0.00                                                                                                    | 0.00                         | 0.00                         | 0.00                           | 0.00                               |             |
|                            |                            |         | Estim                               | ate Totals: |                                                                                                    | 380.50                       | 664.00                       | 300.00                         | 1,344.50                           |             |
| Add                        | Extra Expense Lines        |         |                                     |             | 1                                                                                                    |                              |                              |                                |                                    | ReCalculate |
| - Trous                    | 1 / Conforence Accounts    |         |                                     |             |                                                                                                    |                              |                              |                                |                                    |             |
| Have                       | er / conterence Accounts   |         |                                     |             |                                                                                                    |                              |                              |                                |                                    |             |
|                            | Account(s):                | Line    | Account Num                         | iber        |                                                                                                    | Estimated Cost Delete        |                              |                                |                                    |             |
|                            |                            | 1       | 01-0000-0-0000-7300-5200-745-0      | 210         |                                                                                                    | 1,344.50                     |                              |                                |                                    |             |
|                            |                            | 2       |                                     |             | 2                                                                                                    | 0.00                         |                              |                                |                                    |             |
|                            |                            | 3       |                                     |             |                                                                                                    | 0.00                         |                              |                                |                                    |             |
|                            |                            | 4       |                                     |             | <u></u>                                                                                                    | 0.00                         |                              |                                |                                    |             |
|                            |                            | 5       |                                     |             | A     A     A | 0.00                         |                              |                                |                                    |             |
|                            | Substitute Account:        | 01-00   | 00-0-9045-2110-2440-745-0210        |             | A)                                                                                                    |                              |                              |                                |                                    |             |
|                            | Substitute Account Cost:   | 414.00  | )                                   |             |                                                                                                    |                              |                              |                                |                                    |             |
|                            | Other Account:             |         |                                     |             | A)                                                                                                    |                              |                              |                                |                                    |             |
|                            | Other Account Cost:        | 0.00    |                                     |             |                                                                                                    |                              |                              |                                |                                    |             |
| + Actua                    | l Expenses                 |         |                                     |             |                                                                                                    |                              |                              |                                |                                    |             |
| Cost Sun                   | nmary                      | N       | 4                                   |             |                                                                                                    |                              |                              |                                |                                    |             |
| Expense (<br>Registratio   | Category                   |         | Estimated A                         | o.00        | Diff                                                                                                    | erence<br>250.00             |                              |                                |                                    |             |
| Lodging                    | <u> </u>                   |         | 300.00                              | 0.00        |                                                                                                    | 300.00                       |                              |                                |                                    |             |
| Transporta                 | ation                      | 1N      | 245.50                              | 0.00        |                                                                                                    | 245.50                       |                              |                                |                                    |             |
| Meals                      |                            |         | 135.00                              | 0.00        |                                                                                                    | 135.00                       |                              |                                |                                    |             |
| Substitute                 | т                          | otals:  | 1,344.50                            | 0.00        | 1,3                                                                                                    | 44.50                        |                              |                                |                                    |             |
| Total Exp                  | oenses:                    |         |                                     |             |                                                                                                    | 0.00                         |                              |                                |                                    |             |
| Less PO/                   | Substitute/District Card   | d:      |                                     |             |                                                                                                    | 0.00                         |                              |                                |                                    |             |
| Net Reim                   | bursement Claimed:         |         |                                     |             |                                                                                                    | 0.00                         |                              |                                |                                    |             |
| Actual Re                  | eimbursement Amount:       |         |                                     |             |                                                                                                    | 0.00                         |                              |                                |                                    |             |
|                            |                            |         |                                     |             |                                                                                                    |                              |                              |                                |                                    |             |

I certify that the above are actual and necessary expenses incurred for the school district purposes and in accordance with the Educational Code of the State of California. I have read the Conference Reimbursement guidelines and have adhered to the procedures.

Review all data and click "Save." Attach a copy of flyer/brochure if available. Print a copy of the TRV to give to attendee, so he/she will know what is pre-approved for reimbursement. Be sure correct approver is selected and click "Go" to route the Travel Request to the next approver

| Travel Reques                                                                                                    | st Reques                                        | t ×                                                                                                    |                                                                    | -                                               |                             |                              |                     |                           |                         |    |   |
|----------------------------------------------------------------------------------------------------|--------------------------------------------------|----------------------------------------------------------------------------------------------------|--------------------------------------------------------------------|-------------------------------------------------|-----------------------------|------------------------------|---------------------|---------------------------|-------------------------|----|---|
| → C ☆                                                                                                    | i sm                                             | nartetools/personnel/frmRUSDCon                                                                            | fReq.aspx                                                          |                                                 |                             |                              |                     |                           |                         |    | 7 |
| pps 🗋 Smar                                                                                                    | rtetools L                                       | .ogin 🔸 San Bernardino Count 📋 🤇                                                                           | California Departm                                                 | ent 🛅 SAC                                       | S Query 🛅 EDD-Ind Contracto | ors 📕 Adobe PDF Services     | Logon - PGMS (CA D∈ | 🖹 Rialto Unified School 🗌 | P Pandora Radio - Liste |    |   |
| Func<br>U<br>R<br>PSR - Posit<br><b>avel Rec</b><br>Iew Edit                                                                                                    | tion:<br>Iser: Bry<br>ion fr<br>que<br>t S       | Rialto Unifie<br>an,Karen<br>Personnel GL<br>L'iting Travel Req Listing Travel<br>ave Cancel Delete Search | ed School District<br>Last Logi<br>Fiscal Yea<br>Req<br>h Copy Req | n: 10/17/2016<br>r: 2017<br>Reports<br>Notes(0) | History Print Attach        | ments(0) Process             | Reopen              | _                         |                         |    |   |
| Route: Send to Fiscal Services Approver                                                                                                    |                                                  |                                                                                                    |                                                                    |                                                 |                             |                              |                     |                           |                         |    |   |
| Document #:                                                                                                    | TRV17                                            | 0608 Go                                                                                                    |                                                                    |                                                 | Current Ste                 | ep: New Requisition (Origina | tor)                |                           | Status: Open            |    |   |
| Emp. Last/First/Middle Name: Bryan, Karen     Employee Type: District Employee     Trip #:       Job Title: FISCAL SERVICES SUPERVISOR     PSR Number: 171234     AESOP #:       Work Site: Fiscal Services     Fiscal Fundamentals     Fiscal Fundamentals       Name of Conference:     Fiscal Fundamentals     Fiscal Fundamentals                                                                                                    |                                                  |                                                                                                    |                                                                    |                                                 |                             |                              |                     |                           |                         |    |   |
| Name of Conference:       Address 1: 123 S. Main St       Address 2:         City:San Diego       State:CAZip:91234 -       County:         Conf From Date: 10/03/2016       Conf To Date: 10/05/2016       Board Approval:         Departure Date/Time: 10/03/2016       06:00 AM       Return Date/Time: 10/05/2016       05:00 PM         Description: Workshop to make fiscal managers aware of recent changes to accounting legislation       Februaries 10/05/2016       05:00 PM |                                                  |                                                                                                    |                                                                    |                                                 |                             |                              |                     |                           |                         |    |   |
| Rationale: RUSD Fiscal Services must be up-to-date with legislative regulations                                                                                                    |                                                  |                                                                                                    |                                                                    |                                                 |                             |                              |                     |                           |                         |    |   |
| Line Expe                                                                                                    | ense<br>pe                                       | Description                                                                                                |                                                                    | Qty/Days                                        | Employee Amt                | PO/Sub. Amount               | District Card       | Total Estimate            | Req. # Dele             | te |   |
| 1 Registra                                                                                                    | ation                                            | Workshop Fee- Fiscal Fundamentals                                                                          | 4                                                                  | 1.00                                            | 0.00                        | 250.00                       | 0.0                 | 0 250                     | 0.00 003456             |    |   |
| 2 Lodging<br>Hotel                                                                                                    | g -                                              | Hilton Garden Inn                                                                                          | 4                                                                  | 2.00                                            | 0.00                        | 0.00                         | 300.0               | 0 300                     | 0.00                    |    |   |
| 3 Mileage                                                                                                    | 3 Mileage Roundtrip to San Diego 2               |                                                                                                    |                                                                    |                                                 | 229.50                      | 0.00                         | 0.0                 | 0 229                     | 9.50                    |    |   |
| 4 Meals -<br>Breakfa                                                                                                    | 4 Meals -<br>Breakfast/\$15 Breakfast for 2 days |                                                                                                    |                                                                    |                                                 | 30.00                       | 0.00                         | 0.0                 | 0 30                      | 0.00                    |    |   |
| 5 Meals -                                                                                                    | ¢15                                              | Lunch for 3 days                                                                                           | 2                                                                  | 3.00                                            | 45.00                       | 0.00                         | 0.0                 | 0 45                      | 5.00                    |    |   |

20

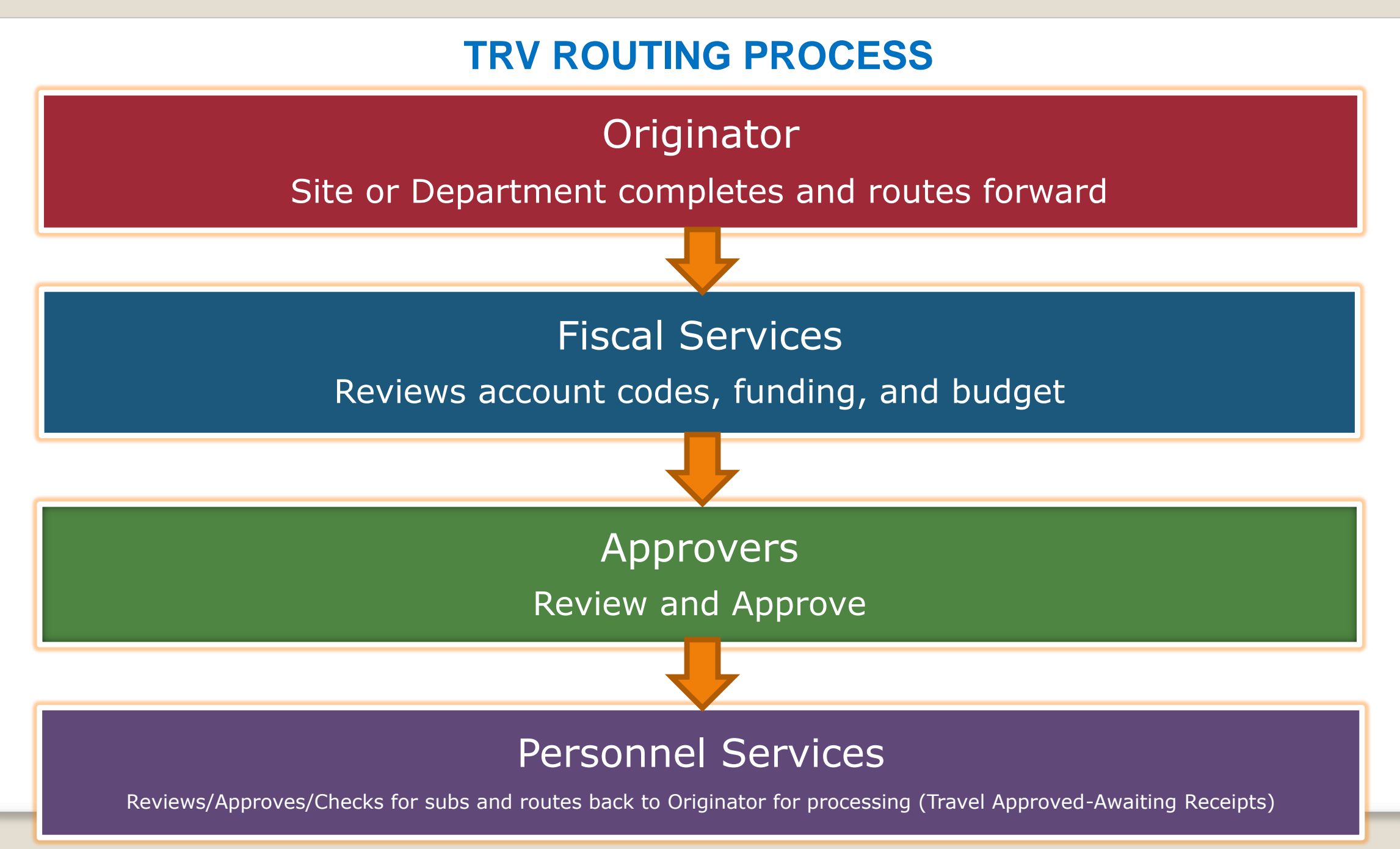

## Once employee returns, search for Travel Request by TRV #, and select

|                                                                                |                                          | -                                       |                      |                       | ÷ - •                   | x |
|--------------------------------------------------------------------------------|------------------------------------------|-----------------------------------------|----------------------|-----------------------|-------------------------|---|
| Travel Requisition Search ×                                                    |                                          |                                         |                      |                       |                         |   |
| $\leftarrow$ $\rightarrow$ C $\bigtriangleup$ (i) smartetools/personnel/frmcon | freqlisting.aspx                         |                                         |                      |                       | \$                      | : |
| 🗰 Apps 🕒 Smartetools Login 🔸 San Bernardino Count                              | 📄 California Department 📄 SACS Query     | EDD-Ind Contractors                     | 🟃 Adobe PDF Services | 🛅 Logon - PGMS (CA De | 🖺 Rialto Unified School | » |
| Riaff                                                                          | o Unified School District                |                                         |                      |                       |                         |   |
| Function:                                                                      | Last Login: 10/17/2016 02:50 PN          | l i i i i i i i i i i i i i i i i i i i |                      |                       |                         |   |
| User: Bryan,Karen                                                              | Fiscal Year: 2017                        |                                         |                      |                       |                         |   |
| File Personnel                                                                 | GL Reports                               |                                         |                      |                       |                         |   |
| PSR PSR - Position PSR Listing Travel Req Listing                              | J Travel Req                             |                                         |                      |                       |                         |   |
| Travel Requisition Search                                                      |                                          |                                         |                      |                       |                         |   |
|                                                                                |                                          |                                         |                      |                       |                         |   |
| List Requisitions Where                                                        |                                          |                                         |                      |                       |                         |   |
| Create Requisition                                                             |                                          |                                         |                      |                       |                         |   |
| Document Number: TRV170608                                                     | Requ                                     | isition Status: Pending                 | Approval 🔹           |                       |                         |   |
| Employee Type: - None -                                                        |                                          | Request Site: - None -                  |                      | ¥                     |                         |   |
| Requisition Step: - None -                                                     | ▼ Creatio                                | on Date From:                           | 🕮 то:                |                       |                         |   |
| Employee Last Name:                                                            | Employe                                  | ee First Name:                          |                      |                       |                         |   |
|                                                                                | 2 Search Reset                           |                                         |                      |                       |                         |   |
|                                                                                |                                          |                                         |                      |                       |                         |   |
| 1 requisition found. Note: Click on a table column h                           | pading to sort results by that column    |                                         |                      |                       |                         |   |
| Trequisition found. Note: Click on a table column in                           | leading to sort results by that countril |                                         |                      |                       |                         |   |
| Select Document # Created Er                                                   | mployee Type Employee Name               | Work Site                               | Req                  | uisition Step         | Status                  |   |
| Select TRV170608 10/17/2016 Distric                                            | t Employee Bryan, Karen                  | Fiscal Services                         | Travel Approved - Aw | aiting Receipts       | Pending Approval        |   |
|                                                                                |                                          |                                         |                      |                       |                         |   |
| 3                                                                              |                                          |                                         | -                    |                       | -                       |   |
|                                                                                |                                          |                                         |                      |                       |                         |   |

#### Fill out 'Actual Expenses' section by selecting the 'Edit' button, then.....

| Travel Request Request X       |                                                                                                    |          |
|--------------------------------|----------------------------------------------------------------------------------------------------|----------|
| ← → C ☆ 🛈 smartetools          | s/personnel/frmRUSDConfReq.aspx                                                                                                    | ☆ :      |
| 👖 Apps 🗋 Smartetools Login 🔸   | San Bernardino Count 📋 California Department 🛅 SACS Query 📩 EDD-Ind Contractors 🧾 Adobe PDF Services 🛅 Logon - PGMS (CA De 🗋 Rialto Unified Schoo | i i w    |
| Function:<br>User: Bryan,Karen | Rialto Unified School District<br>Last Login: 10/17/2016 02:50 PM<br>Fiscal Year: 2017                                                            | Â        |
| File Perso                     | nnel GL Reports                                                                                                    |          |
| PSR PSR - Position PSR Listing | Travel Req Listing Travel Req                                                                                                    |          |
| Travel Request                 |                                                                                                    |          |
| New Edit Save C                | ancel Delete Search Copy Req Notes(0) History Print Attachments(0) Process Reopen                                                                 |          |
| e: Send to Account             | ts Payable   Go                                                                                                    |          |
| Cument #: TRV170608            | Go Current Step: Travel Approved - Awaiting Receipts                                                                                              |          |
| Emp. Last/First/Middle Name:   | Bryan Karen Employee Type: District Employee T                                                                                                    | Trip #   |
| Job Title:                     | FISCAL SERVICES SUPERVISOR                                                                                                    | ESOP #   |
| Work Site:                     | Fiscal Services                                                                                                    |          |
| Name of Conference:            | Fiscal Fundamentals                                                                                                    |          |
| Address 1:                     | 123 S. Main St Address 2:                                                                                                    |          |
| City:                          | San Diego State: CA 🔻 Zip:91234 - County:                                                                                                    |          |
| Conf From Date:                | 10/03/2016 E Conf To Date: 10/05/2016 Board A                                                                                                    | Approva  |
| Departure Date/Time:           | 10/03/2016 III 06 V 00 V AM V A NO V 00 V AM V 00 III 0/05/2016 III 05 V 00                                                                       | ▼ PN     |
| Description :                  | Workshop to make fiscal managers aware of recent changes to accounting legislation                                                                |          |
| Rationale:                     | RUSD Fiscal Services must be up-to-date with legislative regulations                                                                              | <b>+</b> |

....fill in expenses, where applicable, using receipts given to you by attendee. Choose the last date of expense, if it spans more than 1 day.

| Travel | Request Request         |                     |                       |         |            |                           |                             |                             |                            | <b>± - -</b>    |
|--------|-------------------------|---------------------|-----------------------|---------|------------|---------------------------|-----------------------------|-----------------------------|----------------------------|-----------------|
| ) (    | C (i) smartetools       | /personnel/frmRLIS  | ConfReg aspy          |         |            |                           |                             |                             |                            | 4               |
| os [   | 🗅 Smartetools Login 🚸 S | an Bernardino Count | California Department | SACS    | Ouerv 🛅 El | DD-Ind Contractors 📕 Adob | pe PDF Services 🛅 Logon - P | GMS (CA D∈ □ Rialto Unified | School P Pandora Radio - L | ister           |
|        |                         | -                   |                       |         |            |                           |                             |                             | _                          |                 |
| ctua   | l Expenses              |                     |                       |         |            |                           |                             |                             |                            |                 |
|        | Copy From Estimated     |                     |                       |         |            |                           |                             |                             |                            |                 |
| ine    | Expense Type            |                     | Description           |         | Qty/Days   | Employee Amt              | PO/Substitute Amount        | District Card               | Actual Amount              | Reimbursed Amou |
| 1      | Registration Fee        | Workshop Fee- Fis   | cal Fundamentals      | 2       | 1.00       | 0.00                      | 250.00                      | 0.00                        | 250.00                     |                 |
| 2      | Lodging - Hotel         | Hilton Garden Inn   |                       | 2       | 2.00       | 0.00                      | 0.00                        | 300.00                      | 300.00                     |                 |
| 3      | Mileage                 | Roundtrip to San I  | Diego                 | 2       | 425.00     | 229.50                    | 0.00                        | 0.00                        | 229.50                     |                 |
| 4      | Meals -Breakfast/\$15   | Breakfast for 2 da  | ý\$                   | 2       | 2.00       | 28.94                     | 0.00                        | 0.00                        | 30.00                      |                 |
| 5      | Meals - Lunch/\$15      | Lunch for 3 days    |                       | 4       | 3.00       | 43.19                     | 0.00                        | 0.00                        | 45.00                      |                 |
| 6      | Meals - Dinner/\$30     | Dinner for 2 days   |                       | 4       | 2.00       | 55.87                     | 0.00                        | 0.00                        | 60.00                      |                 |
| 7      | Parking                 | Hotel Parking Fee   |                       | 4       | 2.00       | 16.00                     | 0.00                        | 0.00                        | 16.00                      |                 |
| 8      | Substitute              | Substitute needed   | for 3 days            | 4       | 3.00       | 0.00                      | 414.00                      | 0.00                        | 414.00                     |                 |
| 9      | - None -                | •                   |                       | 2       | 0.00       | 0.00                      | 0.00                        | 0.00                        | 0.00                       |                 |
| 10     | - None -                | •                   |                       | 4       | 0.00       | 0.00                      | 0.00                        | 0.00                        | 0.00                       |                 |
| 11     | - None -                | •                   |                       | 2       | 0.00       | 0.00                      | 0.00                        | 0.00                        | 0.00                       |                 |
| 12     | - None -                | •                   |                       | 2       | 0.00       | 0.00                      | 0.00                        | 0.00                        | 0.00                       |                 |
| 13     | - None -                | •                   |                       | 4       | 0.00       | 0.00                      | 0.00                        | 0.00                        | 0.00                       |                 |
| 14     | - None -                |                     |                       | 4       | 0.00       | 0.00                      | 0.00                        | 0.00                        | 0.00                       |                 |
| 15     | - None -                | •                   |                       | 4       | 0.00       | 0.00                      | 0.00                        | 0.00                        | 0.00                       |                 |
| 16     | - None -                | •                   |                       | 4       | 0.00       | 0.00                      | 0.00                        | 0.00                        | 0.00                       |                 |
|        |                         |                     | Actua                 | Totals: |            | 380.50                    | 664.00                      | 300.00                      | 1,344.50                   |                 |

#### If you try to claim more than the pre-approved amount for meals, you will receive the error message shown below.

| Travel Request X                                                                                                    | ×          |  |  |  |  |  |  |  |  |  |  |  |
|----------------------------------------------------------------------------------------------------|------------|--|--|--|--|--|--|--|--|--|--|--|
| $4 \rightarrow C \land 0$ smartetools/personnel/frmRUSDConfReq.aspy                                                                                                    | <u>ب</u>   |  |  |  |  |  |  |  |  |  |  |  |
| Anne 🗅 Smartetools Login 🔸 San Bernardino Count 🗋 California Denartment 💭 SACS Query 💭 EDD-Ind Contractors 🛄 Adobe PDE Services 💭 Logon - PGMS (CA. De 🕒 Bialto Linified School L. 🗩 Bandora Badio - Lister                                                                                                    | · .        |  |  |  |  |  |  |  |  |  |  |  |
|                                                                                                    |            |  |  |  |  |  |  |  |  |  |  |  |
| Riato Unified School District       Function:     Last Login: 10/17/2016 02:50 PM       User: Bryan,Karen     Fiscal Year: 2017                                                                                                    |            |  |  |  |  |  |  |  |  |  |  |  |
| File     Personnel     GL     Reports       DSD_DSD_Destition     Travel Bool     Travel Bool                                                                                                    |            |  |  |  |  |  |  |  |  |  |  |  |
| PSR PSR - Position PSR Listing Travel Req Listing Travel Req                                                                                                    |            |  |  |  |  |  |  |  |  |  |  |  |
| Travel Request                                                                                                    |            |  |  |  |  |  |  |  |  |  |  |  |
| New         Edit         Save         Cancel         Delete         Search         Copy Req         Notes(0)         History         Print         Attachments(0)         Process         Reopen                                                                                                    |            |  |  |  |  |  |  |  |  |  |  |  |
| Route: Send to Accounts Payable                                                                                                    |            |  |  |  |  |  |  |  |  |  |  |  |
| The Actual cost for the expense type 'Meals - Dinner/\$30 ' as entered on Line 6 exceeds the maximum allowable of \$60.00.                                                                                                    |            |  |  |  |  |  |  |  |  |  |  |  |
| Document #: TRV170608 Go Current Step: Travel Approved - Awaiting Receipts Status: C                                                                                                    |            |  |  |  |  |  |  |  |  |  |  |  |
| Emp. Last/First/Middle Name: Bryan Karen Employee Type: District Employee Type: District Employee Type:                                                                                                    |            |  |  |  |  |  |  |  |  |  |  |  |
| Job Title: FISCAL SERVICES SUPERVISOR    PSR Number: 171234  AESOP #:                                                                                                    |            |  |  |  |  |  |  |  |  |  |  |  |
| Work Site: Fiscal Services                                                                                                    |            |  |  |  |  |  |  |  |  |  |  |  |
| Name of Conference:                                                                                                    |            |  |  |  |  |  |  |  |  |  |  |  |
| Address 1: 123 S. Main St Address 2:                                                                                                    |            |  |  |  |  |  |  |  |  |  |  |  |
| City:San Diego State: CA VZip:91234 - County: V                                                                                                    |            |  |  |  |  |  |  |  |  |  |  |  |
| Conf From Date: 10/03/2016 Board Approval: Board Approval:                                                                                                    |            |  |  |  |  |  |  |  |  |  |  |  |
| Departure Date/Time: 10/03/2016 🗰 06 🔻 00 🔻 AM 👻 🖉 Return Date/Time: 10/05/2016 🗰 05 💌 00 💌 PM 👻 🖉                                                                                                    |            |  |  |  |  |  |  |  |  |  |  |  |
| Description: Workshop to make fiscal managers aware of recent changes to accounting legislation                                                                                                    |            |  |  |  |  |  |  |  |  |  |  |  |
|                                                                                                    |            |  |  |  |  |  |  |  |  |  |  |  |
| Rationale: RUSD Fiscal Services must be up-to-date with legislative regulations                                                                                                    |            |  |  |  |  |  |  |  |  |  |  |  |
| Estimated Expenses (Must Include Tax and Applicable Eees)                                                                                                    |            |  |  |  |  |  |  |  |  |  |  |  |
|                                                                                                    |            |  |  |  |  |  |  |  |  |  |  |  |
| Line Expense Type Description Qty/Days Employee Amt PO/Sub. Amount District Card Total Estimate Req. # De                                                                                                    | lete       |  |  |  |  |  |  |  |  |  |  |  |
| Indefine         Workshop Fee- Fiscal Fundamentals         Indefine         0.00         230.00         0.00         230.00         0.00         230.00         0.00         230.00         0.00         230.00         0.00         230.00         0.00         230.00         0.00         230.00         0.00         230.00         0.00         230.00         0.00         230.00         0.00         230.00         0.00         230.00         0.00         230.00         0.00         230.00         0.00         230.00         0.00         230.00         0.00         230.00         0.00         230.00         0.00         0.00         230.00         0.00         230.00         0.00         230.00         0.00         230.00         0.00         230.00         0.00         230.00         0.00         230.00         0.00         230.00         0.00         0.00         0.00         0.00         0.00         0.00         0.00         0.00         0.00         0.00         0.00         0.00         0.00         0.00         0.00         0.00         0.00         0.00         0.00         0.00         0.00         0.00         0.00         0.00         0.00         0.00         0.00         0.00         0.00         0.00                                         |            |  |  |  |  |  |  |  |  |  |  |  |
| ∠         Lodging - Hotel         ▼         Hilton Garden Inn         ₩         2.00         0.00         0.00         300.00         300.00         300.00         300.00         300.00         300.00         300.00         300.00         300.00         300.00         300.00         300.00         300.00         300.00         300.00         300.00         300.00         300.00         300.00         300.00         300.00         300.00         300.00         300.00         300.00         300.00         300.00         300.00         300.00         300.00         300.00         300.00         300.00         300.00         300.00         300.00         300.00         300.00         300.00         300.00         300.00         300.00         300.00         300.00         300.00         300.00         300.00         300.00         300.00         300.00         300.00         300.00         300.00         300.00         300.00         300.00         300.00         300.00         300.00         300.00         300.00         300.00         300.00         300.00         300.00         300.00         300.00         300.00         300.00         300.00         300.00         300.00         300.00         300.00         300.00         300.00         300.00< | _          |  |  |  |  |  |  |  |  |  |  |  |
| 3         Mileage         Roundtrip to San Diego         425.00         229.50         0.00         0.00         229.50                                                                                                    |            |  |  |  |  |  |  |  |  |  |  |  |
| 4       Meals -Breakfast/\$15       ▼       Breakfast for 2 davs       2.00       30.00       0.00       0.00       30.00                                                                                                    | ■   ▼<br>▶ |  |  |  |  |  |  |  |  |  |  |  |

Double check your entries for accuracy and click 'Save.' Make sure 'Total Expenses' section looks correct, print a copy, and route to next approver (Accounts Payable) to start the reimbursement process.

| C ① C ① Subs Subs Subs Copy Line Exp Copy Line Exp Copy 1 Regist Fee 2 Lodgin 1 Regist Fee 2 Lodgin 4 Meals Breakf 5 Lunch 6 Meals Dinnei 7 Parkin 8 Substi 5 Substi t Summare ense Catego stration sitiute                                                                                                    |                                                                                                    | martetools/personnel/fit<br>Login * San Bernardino<br>ute Account: 01-0000-0-9<br>ccount Cost: 414.00<br>her Account:<br>ccount Cost: 0.00<br>timated<br>Workshop Fee- Fiscal Fu<br>Hilton Garden Inn<br>Roundtrip to San Diego<br>Breakfast for 2 days                                                                                                    | rmRUSDConfReq.as;<br>Count California<br>045-2110-2440-745-021<br>cription<br>ndamentals | px<br>Departm<br>Departm<br>Departm<br>Departm<br>Department<br>Department<br>Departmen | ent SAC          | S Query T EDD-Ind Contra  | PO/Substitute Amount | Logon - PGMS (CA D∈ P<br>District Card                                                                                                    | Rialto Unified School 🛛 🖻 Pa                  | rndora Radio - Liste:                    |  |        |    |
|----------------------------------------------------------------------------------------------------|----------------------------------------------------------------------------------------------------|----------------------------------------------------------------------------------------------------|------------------------------------------------------------------------------------------|----------------------------------------------------------------------------------------------------|------------------|---------------------------|----------------------|----------------------------------------------------------------------------------------------------|-----------------------------------------------|------------------------------------------|--|--------|----|
| Actual Expe<br>Subs<br>Subs<br>Actual Expe<br>Copy<br>Line Exp<br>Topy<br>Regist<br>Fee<br>2 Lodgin<br>Hotel<br>3 Mileag<br>4 Meals<br>Breakf<br>5 Meals<br>Lunch<br>6 Dinner<br>7 Parkin<br>8 Substi<br>7 Parkin<br>8 Substi<br>1 Substi                                                                                                    | Substitute A<br>Substitute A<br>Other A<br>A<br>A<br>A<br>A<br>A<br>A<br>A<br>A<br>A<br>A<br>A<br>A<br>A<br>A<br>A<br>A<br>A<br>A            | Interference in the second second sec | cription                                                                                 | px<br>Departm<br>Crasson<br>10                                                                                                    | Qty/Days         | S Query D EDD-Ind Contrac | Adobe PDF Services   | Logon - PGMS (CA De C                                                                                                    | Rialto Unified School   P Pa<br>Actual Amount | andora Radio - Liste:                    |  |        |    |
| Actual Expe<br>Subs<br>Actual Expe<br>Copy<br>Line Exp<br>Line Tree<br>2 Lodgin<br>Fee<br>2 Lodgin<br>Hotel<br>3 Mileags<br>8 Breakf<br>5 Meals<br>Dinnel<br>3 Mileags<br>8 Breakf<br>5 Meals<br>Dinnel<br>7 Parkin<br>8 Substi<br>5 Substi<br>7 Parkin<br>8 Substi                                                                                                    | Smartetools<br>Substitu<br>ubstitute A<br>Oth<br>Other A<br>xpenses<br>Type<br>gistration<br>giging -<br>tel<br>eage<br>als -<br>akfast/\$15 | Login * San Bernardino                                                                                                    | Count California<br>045-2110-2440-745-021<br>cription<br>ndamentals                      | Departm<br>No resolution<br>10<br>20<br>20<br>20<br>20<br>20<br>20<br>20<br>20<br>20<br>2                                                                                                    | Qty/Days<br>1.00 | Employee Amt              | PO/Substitute Amount | Logon - PGMS (CA De PGMS (CA De PGMs (CA De PGMS (CA De PGMS (CA D | Rialto Unified School P Pa                    | ndora Radio - Liste<br>Reimbursed Amount |  |        |    |
| Subs<br>Actual Expe<br>Copy<br>Line Exp<br>1 Regist<br>Fee<br>2 Lodgin<br>4 Reals<br>Breakf<br>3 Mileag<br>4 Meals<br>Lunch<br>6 Meals<br>Dinnel<br>7 Parkin<br>8 Substi<br>1 Substi<br>1 Substi<br>1 Substi<br>2 Substi<br>3 Substi<br>3 Substi<br>3 Substi<br>3 Substi<br>4 Substi<br>5 Substi<br>5 Substi<br>5 Substi<br>6 Substi<br>8 Substi<br>8 Subs | Substitu<br>otto<br>Other A<br>Copy From Ess<br>Expense<br>Type<br>Jistration<br>Egging -<br>tel<br>eage<br>als -<br>akfast/\$15             | ute Account: 01-0000-0-9<br>ccount Cost: 414.00<br>her Account:<br>ccount Cost: 0.00<br>timated<br>Workshop Fee- Fiscal Fu<br>Hilton Garden Inn<br>Roundtrip to San Diego<br>Breakfast for 2 days                                                                                                    | 045-2110-2440-745-02<br>cription<br>ndamentals                                           | 10                                                                                                    | Qty/Days<br>1.00 | Employee Amt              | PO/Substitute Amount | District Card                                                                                                    | Actual Amount                                 | Reimbursed Amount                        |  |        |    |
| Line Copy<br>Line Exp<br>Ty<br>Regist<br>Pee<br>2 Lodgin<br>Hotel<br>3 Mileag<br>4 Meals<br>Breakf<br>5 Meals<br>Dinnei<br>7 Parkin<br>8 Substi<br>Dinnei<br>7 Parkin<br>8 Substi<br>Lunch<br>1 Meals<br>Dinnei<br>7 Parkin<br>8 Substi<br>sportation<br>sportation<br>s                                                                                                    | xpenses<br>copy From Est<br>Expense<br>Type<br>jistration<br>dging -<br>cel<br>eage<br>als -<br>akfast/\$15                                  | timated Des<br>Workshop Fee- Fiscal Fu<br>Hilton Garden Inn<br>Roundtrip to San Diego<br>Breakfast for 2 days                                                                                                    | cription<br>ndamentals                                                                   | 4                                                                                                    | Qty/Days<br>1.00 | Employee Amt              | PO/Substitute Amount | District Card                                                                                                    | Actual Amount                                 | Reimbursed Amount                        |  |        |    |
| Line Exp<br>Line Exp<br>The Regist<br>Peet<br>2 Lodgin<br>Hotel<br>3 Mileag<br>4 Meals<br>Breakf<br>5 Meals<br>Dinner<br>7 Parkin<br>8 Substi<br>1 Summar<br>ense Catego<br>stration<br>ping<br>stitute                                                                                                    | Expense<br>Type<br>gistration<br>dging -<br>tel<br>eage<br>als -<br>takfast/\$15                                                             | timated<br>Des<br>Workshop Fee- Fiscal Fu<br>Hilton Garden Inn<br>Roundtrip to San Diego<br>Breakfast for 2 days                                                                                                    | ndamentals                                                                               | 4                                                                                                    | Qty/Days         | Employee Amt              | PO/Substitute Amount | District Card                                                                                                    | Actual Amount                                 | Reimbursed Amount                        |  |        |    |
| Line Exp<br>Ty<br>Regist<br>Fee<br>2 Lodgin<br>Hotel<br>3 Mileag<br>4 Meals<br>Breakf<br>5 Lunch<br>6 Meals<br>Dinnel<br>7 Parkin<br>8 Substi<br>1 Summar<br>ense Catego<br>stration<br>ping<br>sportation<br>s                                                                                                    | Expense<br>Type<br>gistration<br>ging -<br>tel<br>eage<br>als -<br>akfast/\$15                                                               | Des<br>Workshop Fee- Fiscal Fu<br>Hilton Garden Inn<br>Roundtrip to San Diego<br>Breakfast for 2 days                                                                                                    | cription<br>ndamentals                                                                   | 4                                                                                                    | Qty/Days         | Employee Amt              | PO/Substitute Amount | District Card                                                                                                    | Actual Amount                                 | Reimbursed Amount                        |  |        |    |
| 1     Regist<br>Fee       2     Lodgin<br>Hotel       3     Mileag       4     Meals<br>Breakf       5     Lunch       6     Meals<br>Dinnei       7     Parkin       8     Substi       1     Substi       1     Substi       1     Substi       1     Substi       1     Substi       1     Substi       1     Substi       1     Substi       1     Substi       1     Substi                                                                                                    | gistration<br>dging -<br>tel<br>eage<br>als -<br>eakfast/\$15                                                                                | Workshop Fee- Fiscal Fu<br>Hilton Garden Inn<br>Roundtrip to San Diego<br>Breakfast for 2 days                                                                                                    | ndamentals                                                                               | <b>9</b><br><b>9</b>                                                                                                    | 1.00             |                           | I                    |                                                                                                    |                                               |                                          |  |        |    |
| 2 Lodgin<br>Hotel<br>3 Mileag<br>4 Meals<br>Breakf<br>5 Meals<br>Lunch<br>6 Meals<br>Dinnel<br>7 Parkin<br>8 Substi<br>8 Substi<br>t Summar<br>ense Catego<br>stration<br>s<br>stitute                                                                                                    | lging -<br>tel<br>eage<br>als -<br>eakfast/\$15                                                                                              | Hilton Garden Inn<br>Roundtrip to San Diego<br>Breakfast for 2 days                                                                                                    |                                                                                          | <b>2</b>                                                                                                    |                  | 0.00                      | 250.00               | 0.00                                                                                                    | 250.00                                        | 0.                                       |  |        |    |
| 3 Mileag<br>4 Meals<br>Breakf<br>5 Lunch<br>6 Meals<br>Dinner<br>7 Parkin<br>8 Substi<br>1 Summar<br>ense Catego<br>stration<br>s<br>stitute                                                                                                    | eage<br>als -<br>akfast/\$15                                                                                                    | Roundtrip to San Diego<br>Breakfast for 2 days                                                                                                    |                                                                                          |                                                                                                    | 2.00             | 0.00                      | 0.00                 | 300.00                                                                                                    | 300.00                                        | 0.                                       |  |        |    |
| 4 Meals<br>Breakf<br>5 Meals<br>Dinner<br>7 Parkin<br>8 Substi<br>1 Summar<br>ense Catego<br>stration<br>jing<br>sportation<br>s                                                                                                    | als -<br>akfast/\$15                                                                                                    | Breakfast for 2 days                                                                                                    |                                                                                          | Roundtrip to San Diego 🦉                                                                                                    |                  |                           | 425.00               |                                                                                                    | 229.50                                        | 0.00 0.                                  |  | 229.50 | 0. |
| Meals       6     Meals       1     Dinner       7     Parkin       8     Substite   t Summarense Categoo stration sisportation s stitute                                                                                                    |                                                                                                    |                                                                                                    |                                                                                          | 2                                                                                                    | 2.00             | 28.94                     | 0.00                 | 0.00                                                                                                    | 28.94                                         | 0.                                       |  |        |    |
| 6 Meals<br>Dinner<br>7 Parkin<br>8 Substi<br>1 1 1 1 1 1 1 1 1 1 1 1 1 1 1 1 1 1 1                                                                                                     | als -<br>1ch/\$15                                                                                                    | Lunch for 3 days                                                                                                    |                                                                                          | 3.00                                                                                                    | 43.19            | 0.00                      | 0.00                 | 43.19                                                                                                    | 0.                                            |                                          |  |        |    |
| 7 Parkin<br>8 Substi<br>t Summar<br>ense Catego<br>stration<br>jing<br>isportation<br>s<br>stitute                                                                                                    | als -<br>ner/\$30                                                                                                    | Dinner for 2 days                                                                                                    |                                                                                          | 2                                                                                                    | 2.00             | 55.87                     | 0.00                 | 0.00                                                                                                    | 55.87                                         | 0.                                       |  |        |    |
| 8 Substi                                                                                                    | king                                                                                                    | Hotel Parking Fee 🖉                                                                                                    |                                                                                          |                                                                                                    | 2.00             | 16.00                     | 0.00                 | 0.00                                                                                                    | 16.00                                         | 0.                                       |  |        |    |
| t Summar<br>ense Catego<br>stration<br>jing<br>isportation<br>s<br>stitute                                                                                                    | ostitute                                                                                                    | Substitute needed for 3                                                                                                    | days                                                                                     | 2                                                                                                    | 3.00             | 0.00                      | 414.00               | 0.00                                                                                                    | 414.00                                        | 0.                                       |  |        |    |
| t Summar<br>ense Catego<br>stration<br>jing<br>isportation<br>s<br>stitute                                                                                                    |                                                                                                    |                                                                                                    | Actual T                                                                                 | Totals:                                                                                                    |                  | 373.50                    | 664.00               | 300.00                                                                                                    | 1,337.50                                      | 0.                                       |  |        |    |
| ense Catego<br>stration<br>jing<br>sportation<br>s<br>stitute                                                                                                    | nary                                                                                                    |                                                                                                    |                                                                                          |                                                                                                    |                  |                           |                      |                                                                                                    |                                               |                                          |  |        |    |
| stration<br>Jing<br>Isportation<br>S<br>stitute                                                                                                    | egory                                                                                                    |                                                                                                    | Estimated                                                                                |                                                                                                    | Actual           | Difference                |                      |                                                                                                    |                                               |                                          |  |        |    |
| ning<br>isportation<br>s<br>stitute                                                                                                    |                                                                                                    |                                                                                                    | 250.00                                                                                   |                                                                                                    | 250.00           | 0.00                      |                      |                                                                                                    |                                               |                                          |  |        |    |
| s<br>stitute                                                                                                    | _                                                                                                    |                                                                                                    | 300.00                                                                                   |                                                                                                    | 300.00           | 0.00                      |                      |                                                                                                    |                                               |                                          |  |        |    |
| stitute                                                                                                    | 1                                                                                                    |                                                                                                    | 135.00                                                                                   |                                                                                                    | 128.00           | 7.00                      |                      |                                                                                                    |                                               |                                          |  |        |    |
|                                                                                                    |                                                                                                    |                                                                                                    | 414.00                                                                                   |                                                                                                    | 414.00           | 0.00                      |                      |                                                                                                    |                                               |                                          |  |        |    |
|                                                                                                    | Totals: 1,344.50                                                                                                    |                                                                                                    |                                                                                          | 1,3                                                                                                    | 337.50           | 7.00                      |                      |                                                                                                    |                                               |                                          |  |        |    |
| l Expense                                                                                                    |                                                                                                    |                                                                                                    | <u></u>                                                                                  | 12                                                                                                    |                  | 1,337.50                  |                      |                                                                                                    |                                               |                                          |  |        |    |
| 5 PO/Subst                                                                                                    | ses:                                                                                                    |                                                                                                    |                                                                                          | <b>_</b>                                                                                                    |                  | 964.00                    |                      |                                                                                                    |                                               |                                          |  |        |    |
| Reimburse                                                                                                    | ses:<br>bstitute/I                                                                                                    | District Card:                                                                                                    |                                                                                          |                                                                                                    |                  | 373.50                    |                      |                                                                                                    |                                               |                                          |  |        |    |
| ial Reimbu                                                                                                    | ses:<br>bstitute/I<br>rsement (                                                                                                    | District Card:<br>Claimed:                                                                                                    |                                                                                          |                                                                                                    |                  | 0.00                      |                      |                                                                                                    |                                               |                                          |  |        |    |
|                                                                                                    | ses:<br>bstitute/[<br>rsement (<br>bursemer                                                                                                  | District Card:<br>Claimed:<br>nt Amount:                                                                                                    | W                                                                                        |                                                                                                    |                  |                           |                      |                                                                                                    |                                               |                                          |  |        |    |

| <pre>a det werdende Help</pre> Tools Docurrent  Prove Tools Docurrent Prove Tools Docurrent Prove Tools Prove Prove Prove Prove Prove Tools Prove Prove Pr                                                                                 | frmDisplayReport.p                   | df - Adobe Acrobat Rea           | der DC                                                     |                   |                     |                         |                         |                                          |        |
|----------------------------------------------------------------------------------------------------|--------------------------------------|----------------------------------|------------------------------------------------------------|-------------------|---------------------|-------------------------|-------------------------|------------------------------------------|--------|
| one tool old outent       Image: Image:                                                                                                    | <u>E</u> dit <u>V</u> iew <u>W</u> i | ndow <u>H</u> elp                |                                                            |                   |                     |                         |                         |                                          |        |
| <text><text><text><text><text><text><text><text><text><text><text><text><text><text><text></text></text></text></text></text></text></text></text></text></text></text></text></text></text></text>                                                                                                    | lome Tools                           | Document                         | 🖹 🔶 🖶                                                      | $\bowtie$ (       |                     |                         | 1 / 2                   | 75% 👻 ••••                               | 🗶 Sign |
| <text><text><text><text><text><text></text></text></text></text></text></text>                                                                                                    |                                      |                                  |                                                            |                   |                     |                         |                         |                                          |        |
| <text><text><text><text><text><text><text><text>Heiner in the seq of the set of the set of</text></text></text></text></text></text></text></text> |                                      | Report Date: 10/1                | 7/2016                                                     | Rialto U          | nified Scho         | ol District             |                         | Page 1 of 2                              |        |
| <text><text><text><text><text><text><text><text><text><text><text><text><text><text></text></text></text></text></text></text></text></text></text></text></text></text></text></text>                                                                                                    |                                      | Fiscal Year: 201                 | 7                                                          | Tr                | avel Request l      | Form                    |                         |                                          |        |
| <text><text><text><text><text></text></text></text></text></text>                                                                                                    |                                      | Document #: Th                   | RV170608 Cu                                                | Status: New       |                     |                         |                         |                                          |        |
| <text><text><text><text><text></text></text></text></text></text>                                                                                                    |                                      | Employee Name                    | : Bryan, Karen                                             |                   | Employee Typ        | e: District Emplo       | oyee                    | Trip #:                                  |        |
| Here StreetHere Street                                                                                                    |                                      | Job Title                        | FISCAL SERVICES SUPE                                       | RVISOR            | PSR Numbe           | er: 171234              | -                       | AESOP #:                                 |        |
| Here Free Free<br>1 control for days<br>1 control for days<br>1 control                                                                                                    |                                      | Work Site                        | : Fiscal Services                                          |                   |                     |                         |                         |                                          |        |
| Adress:     1235. Main St     Adress St       Main St     State St     Adress St       Conf From Date     1003/2016     State St       Conf From Date     1003/2016     State St       Conf From Date     1003/2016     State St       Conf From Date     1003/2016     State St       Conf From Date     1003/2016     State St       Conf From Date     1003/2016     State St       Conf From Date     1003/2016     State St       Conf From Date     1003/2016     State St       Conf From Date     1003/2016     State St       Conf From Date     1003/2016     State St       Conf From Date     1003/2016     State St       Conf From Date     1003/2016     State St       Conf From Date     1003/2016     State St       Conf From Date     1003/2016     State St       Conf From Date     1000/2016     State St       Conf From Date     1000/2016     State St       Main St     Innate State State St     State State St                                                                                                    |                                      | Conference Name                  | : Fiscal Fundamentals                                      |                   |                     |                         |                         |                                          |        |
| Mathematical<br>Bestime For Mathematical<br>Bestime For                                                                                                    |                                      | Address 1                        | : 123 S. Main St                                           |                   | А                   | ddress 2:               |                         |                                          |        |
| MartinMartinMa                                                                                                    |                                      | City                             | : San Diego                                                | State:            | CA Zij              | Code: 91234             | County                  | c                                        |        |
| Heart Date Time:10.09.2016 06:00.04.07.Heart Date Time:10.09.2016 06:00.04.07.Heart Date Tippice:Workshop to make fixed managers wave of recent legislative regulations:Heart Date Tippice:Heart Date Tippice:Expense TypeDescriptionQty/DaysFamle AmtPO/Sub. AmtTestinite: CarlTestinite: Req. #Registration FeeWorkshop Fee-Fixed1.00S0.00S229.00S0.00S229.50IdiageBound pro San Diego425.00S229.50S0.00S300.00S300.00MilageBound pro San Diego425.00S20.00S0.00S300.00S300.00Meals - Encektifist S15Breakfast for 3 days2.00S00.00S0.00S300.00S45.00Meals - Encektifist S15Breakfast for 3 days2.00S00.00S00.00S00.00S45.00Meals - Lunck S15Lunck for 3 days2.00S00.00S00.00S45.00Meals - Lunck S15Lunck for 3 days2.00S00.00S00.00S45.00Meals - Lunck S15Lunck for 3 days2.00S00.00S00.00S45.00Meals - Lunck S15Lunck for 3 days3.00S00.00S45.00S45.00Meals - Lunck S10Luck Ing S10.00S00.00S45.00S45.00Meals - Lunck S10Luck Ing S10.00S45.00S45.00S45.00Meals - Lunck S10Luck Ing S10.00S45.00S45.00S45.00Meals - Lunck S10Luck Ing S10.00S45.00S45.00S45.00Meals                                                                                                    |                                      | Conf From Dat                    | e 10/03/2016                                               |                   | Conf To Da          | te: 10/05/2016          | Board                   | Approval:                                |        |
| BestriptineWorkshop to make fiscal managers aware of recent changes to accounting legislation.<br>Tationali:<br>ETBUE Price Turgers Turgers                                                                                                    |                                      | Depart Date/Time                 | : 10/03/2016 06:00 AM                                      | 1                 | Return Date/Tin     | e: 10/05/2016 05        | 5:00 PM                 |                                          |        |
| Extince Extension be up-to-due with legislative regulations         Estimated Expense: (Must lacked Ext and Applicable Fee:)         Expense Type       Description<br>Fundamentals       Chype Se - Fiscal       Otype Se - Fiscal       Otype Se - Fiscal                                                                                                    |                                      | Description                      | : Workshop to make fiscal m                                | nanagers aware o  | of recent changes   | to accounting legis     | slation                 |                                          |        |
| Estimated Expense: (Must Include Tax and Applicable Fee:)           Expense Type         Description         Qty/Days         Empl. Amt         PO/Sub. Amt         District Card         Total Estimate Req. #           Registration Fee         Workshop Fee-Fiscal         1.00         \$0.00         \$250.00         \$0.00         \$250.00         \$250.00         \$250.00         \$250.00         \$250.00         \$250.00         \$250.00         \$250.00         \$250.00         \$250.00         \$250.00         \$250.00         \$250.00         \$250.00         \$250.00         \$250.00         \$250.00         \$250.00         \$250.00         \$250.00         \$250.00         \$250.00         \$250.00         \$250.00         \$250.00         \$250.00         \$250.00         \$250.00         \$250.00         \$250.00         \$250.00         \$250.00         \$250.00         \$250.00         \$250.00         \$250.00         \$250.00         \$250.00         \$250.00         \$250.00         \$250.00         \$250.00         \$250.00         \$250.00         \$250.00         \$250.00         \$250.00         \$250.00         \$250.00         \$250.00         \$250.00         \$250.00         \$250.00         \$250.00         \$250.00         \$260.00         \$250.00         \$260.00         \$260.00         \$260.00         \$260.00 <t< td=""><td></td><td>Rationale</td><td>: RUSD Fiscal Services mus</td><td>t be up-to-date t</td><td>with legislative re</td><td>gulations</td><td></td><td></td><td></td></t<>                                                                                                    |                                      | Rationale                        | : RUSD Fiscal Services mus                                 | t be up-to-date t | with legislative re | gulations               |                         |                                          |        |
| Expense Type         Description         Qty/Days         Empl. Amt         PO/Sub. Amt         District Card         Total Estimate Req. #           Registration Fee         Workshop Fee-Fiscal         1.00         \$0.00         \$220.00         \$0.00         \$200.00         \$300.00           Milleage         Roundrup to San Diego         425.00         \$229.50         \$0.00         \$300.00         \$300.00           Melais - Breakfrast/151         Breakfrast/151         B                                                                                                    |                                      | Estimated Expenses (Mu           | ist Include Tax and Applicab                               | le Fees)          |                     |                         |                         |                                          |        |
| Lodging - Hotel       Hilton Garden Inn       2.00       \$0.00       \$0.00       \$300.00       \$300.00         Mileage       Roundrip to San Diego       425.00       \$229.50       \$0.00       \$0.00       \$300.00         Meals - Streakfastr \$15       Breakfastr for 2 days       2.00       \$300.00       \$0.00       \$30.00         Meals - Lunch/\$15       Lunch for 3 days       3.00       \$45.00       \$0.00       \$0.00       \$30.00         Meals - Dinner \$30       Dinner for 2 days       2.00       \$60.00       \$0.00       \$0.00       \$60.00         Parking       Hotel Parking Fee       2.00       \$160.0       \$0.00       \$1.00.0       \$414.00         days       Substitute needed for 3       3.00       \$0.00       \$1.344.50       \$1.344.50         Tarvel / Conference Account         Line       Account Number       Amount       1       01-0000-0-0005-7300-5200-745-0210       \$1.344.50         Substitute Account:       01-0000-0-0045-2110-2440-745-0210         Substitute Account:       01-0000-0-0045-2110-2440-745-0210       \$1.344.50         Other Acct Cost:       \$1.00       \$0.00       \$1.00         Other Acct Cost:       \$0.00       \$0.00       \$0.00                                                                                                    |                                      | Expense Type<br>Registration Fee | <b>Description</b><br>Workshop Fee- Fiscal<br>Fundamentals | Qty/Days<br>1.00  | Empl. Amt<br>\$0.00 | PO/Sub. Amt<br>\$250.00 | District Card<br>\$0.00 | Total Estimate Req. #<br>\$250.00 003456 |        |
| Mileage       Roundtrip to San Diego       \$229.00       \$30.00       \$0.00       \$229.50         Meals - Freakfars(715)       Breakfars(for 2 days       3.00       \$45.00       \$0.00       \$30.00         Meals - Lunch(\$15)       Lunch for 3 days       3.00       \$45.00       \$0.00       \$0.00       \$45.00         Meals - Dinner(\$30)       Dinner for 2 days       2.00       \$60.00       \$0.00       \$0.00       \$60.00         Parking       Hoetel Parking       Hoetel Parking       \$0.00       \$10.00       \$0.00       \$41.00         Substitute       Substitute needed for 3       3.00       \$0.00       \$414.00       \$0.00       \$1,344.50         Inter Account Number         1       01-0000-0-0000-7300-5200-745-0210       \$1,344.50         Substitute Account:       01-0000-0-0905-2110-2440-745-0210         Substitute Account:       01-0000-0-09045-2110-2440-745-0210       \$1,344.50         Substitute Account:       01-0000-0-09045-2110-2440-745-0210         Substitute Account:       01her Account:       0       0         Other Account:       01-000       50.00       4       4         Other Account:       0.00       50.00       50.00       50.00 <td></td> <td>Lodging - Hotel</td> <td>Hilton Garden Inn</td> <td>2.00</td> <td>\$0.00</td> <td>\$0.00</td> <td>\$300.00</td> <td>\$300.00</td> <td></td>                                                                                                    |                                      | Lodging - Hotel                  | Hilton Garden Inn                                          | 2.00              | \$0.00              | \$0.00                  | \$300.00                | \$300.00                                 |        |
| Meals - Lunch \$15       Lunch for 3 days       3.00       \$43.00       \$0.00       \$0.00       \$45.00         Meals - Dinner \$30       Dinner for 2 days       2.00       \$60.00       \$0.00       \$0.00       \$60.00         Parking       Hotel Parking Fee       2.00       \$16.00       \$0.00       \$0.00       \$16.00         Substitute       Substitute needed for 3       3.00       \$0.00       \$414.00       \$0.00       \$414.00         days       Estimated Totals:       \$330.50       \$664.00       \$300.00       \$1,344.50         Travel / Conference Account Number         1       01-0000-0-0000-7300-5200-745-0210       \$1,344.50         Substitute Account Number         1       01-0000-0-0000-7300-5200-745-0210       \$1,344.50         Substitute Account:         Other Account:       01-0000-0-9045-2110-2440-745-0210         Substitute Acct Cost:       \$141.00       \$1.344.50         Other Acctoon:       0ther Acct Cost:       \$0.00         Other Acctool:       \$0.00       \$1.344.50                                                                                                    |                                      | Mileage<br>Meals -Breakfast/\$15 | Roundtrip to San Diego<br>Breakfast for 2 days             | 425.00            | \$229.50            | \$0.00                  | \$0.00                  | \$229.50                                 |        |
| Meals - Dinner/\$30       Dinmer for 2 days       2.00       \$60.00       \$0.00       \$0.00       \$60.00         Parking       Hotel Parking Fee       2.00       \$16.00       \$0.00       \$0.00       \$16.00         Substitute       Substitute feed for 3       3.00       \$0.00       \$414.00       \$0.00       \$11,344.50         Travel / Conference Account         Line Account Number         1       01-0000-0-0000-7300-5200-745-0210       \$1,344.50         Substitute Account:       01-0000-0-9045-2110-2440-745-0210         Substitute Account:       01-0000-0-9045-2110-2440-745-0210         Substitute Account:       01-0000-0-9045-2110-2440-745-0210         Substitute Account:       01-0000-0-9045-2110-2440-745-0210         Substitute Account:       01-0000-0-9045-2110-2440-745-0210         Substitute Account:       01-0000-0-9045-2110-2440-745-0210         Other Acct Cost:       \$0.00         Attau         Other Acct Cost:       \$0.00         Attau         Attau         Attau         Attau         Other Acct Cost:       \$0.00         <                                                                                                    |                                      | Meals - Lunch/\$15               | Lunch for 3 days                                           | 3.00              | \$45.00             | \$0.00                  | \$0.00                  | \$45.00                                  |        |
| Parking         Hotel Parking Fee         2.00         \$10.00         \$0.00         \$0.00         \$10.00           Substitute         Substitute needed for 3         3.00         \$0.00         \$414.00         \$0.00         \$414.00           Estimated Totals:         \$380.50         \$664.00         \$300.00         \$1,344.50           Travel / Conference Accounts           Line         Account Number         Amount         1         01-0000-0-0000-7300-5200-745-0210         \$1,344.50           Substitute Account:         01-0000-0-9045-2110-2440-745-0210         \$1,344.50         \$1,344.50           Substitute Acct Cost:         \$414.00         \$1,344.50         \$1,344.50           Actual Expenses         \$1,000         \$1,000-0-9045-2110-2440-745-0210         \$1,344.50                                                                                                    |                                      | Meals - Dinner/\$30              | Dinner for 2 days                                          | 2.00              | \$60.00             | \$0.00                  | \$0.00                  | \$60.00                                  |        |
| days         Extinated Totals:         \$330.50         \$664.00         \$300.00         \$1,344.50           Travel / Conference Accounts           Line         Account Number         Amount         Image: Account Number         Amount         Image: Account Number         Amount         Image: Account Number         Amount         Image: Account Number         Amount         Image: Account Number         Image: Account Number         Amount         Image: Account Number         Image: Account Number         Image: Acc                                                                                                    |                                      | Substitute                       | Substitute needed for 3                                    | 3.00              | \$10.00             | \$414.00                | \$0.00                  | \$414.00                                 |        |
| Estimated Totals:     \$330.50     \$304.00     \$300.00     \$1,344.50       Line     Account Number     Amount       1     01-0000-0-0000-7300-5200-745-0210     \$1,344.50       Substitute Account:     01-0000-0-9045-2110-2440-745-0210       Substitute Account:     01-0000-0-9045-2110-2440-745-0210       Substitute Account:     01-0000-0-9045-2110-2440-745-0210       Substitute Account:     01-0000-0-9045-2110-2440-745-0210       Substitute Account:     01-0000-0-9045-2110-2440-745-0210       Substitute Account:     01-0000-0-9045-2110-2440-745-0210       Substitute Account:     00-0000-0-9045-2110-2440-745-0210       Substitute Account:     00-0000-0-9045-2110-2440-745-0210       Substitute Account:     00-0000-0-9045-2110-2440-745-0210       Substitute Account:     00-00-0-0000-0-9045-2110-2440-745-0210       Account:     00-00-0-0000-0-9045-2110-2440-745-0210       Account:     00-00-0-0000-0-9045-2110-2440-745-0210       Account:     00-00-0-0000-0-9045-2110-2440-745-0210       Account:     00-00-0-0-0000-0-9045-2100-2440-745-0210       Account:     00-00-0-0000-0-9045-2100-2440-745-0210       Account:     00-00-0-0-0000-0-9045-200-2000-2000-2000-2000-2000-2000-20                                                                                                    |                                      |                                  | days                                                       | d Tatala          | \$280.50            | \$661.00                | \$200.00                | 61 244 50                                |        |
| Line         Account Number         Amount           1         01-0000-0000-7300-5200-745-0210         \$1,344.50           Substitute Account:         01-0000-0-9045-2110-2440-745-0210         S1,344.50           Substitute Acct Cost:         \$414.00         Other Account:           Other Acctoont:         50.00         S1,000                                                                                                    |                                      | Travel / Conference Acc          | ounts                                                      | d lotals:         | \$380.50            | \$004.00                | \$300.00                | \$1,344.50                               |        |
| 1       01-0000-0-0000-7300-5200-745-0210       \$1,344.50         Substitute Account:       01-0000-0-9045-2110-2440-745-0210         Substitute Acct Cost:       \$414.00         Other Account:       0000-0-9000-7900-790-745-0210         Other Account:       0000-0-9000-9000-790-745-0210         Actual Expenses       0.00                                                                                                    |                                      | Line                             | Account Number                                             |                   |                     | Amount                  |                         |                                          |        |
| Substitute Account: 01-0000-0-9045-2110-2440-745-0210<br>Substitute Acct Cost: \$414.00<br>Other Account:<br>Other Acct Cost: \$0.00<br>Actual Expenses                                                                                                    |                                      | 1                                | 01-0000-0-0000-7300-5200-                                  | 745-0210          | :                   | \$1,344.50              |                         |                                          |        |
| Substitute Acct Cost: \$414.00<br>Other Account:<br>Other Acct Cost: \$0.00<br>Actual Expenses                                                                                                    |                                      | Substitute Account               | : 01-0000-0-9045-2110-244                                  | 0-745-0210        |                     |                         |                         |                                          |        |
| Other Account:<br>Other Acct Cost: \$0.00<br>Actual Expenses                                                                                                    |                                      | Substitute Acct Cost             | : \$414.00                                                 |                   |                     |                         |                         |                                          |        |
| Actual Expenses                                                                                                    |                                      | Other Account                    |                                                            |                   |                     |                         |                         |                                          |        |
|                                                                                                    |                                      | Actual Expenses                  | : \$0.00                                                   |                   |                     |                         |                         |                                          |        |
|                                                                                                    |                                      | actual Expenses                  |                                                            |                   |                     |                         |                         |                                          |        |
|                                                                                                    |                                      |                                  |                                                            |                   |                     |                         |                         |                                          |        |
|                                                                                                    |                                      |                                  |                                                            |                   |                     |                         |                         |                                          |        |

#### \*\*Remember: Have attendee sign the copy you printed and send to Fiscal with all original receipts and back-up

| 🗾 frmDispla               | ayRepo                                                                                                    | ort.pdf - Ad                     | dobe Acrobat                                                                                                    | Reader DC                                               |                                                      |                                                                          |                                                                                                    |                                                                                                    |                                                                                       |                                                                                                    |                                                                                                    |   |      | ×        |  |  |
|---------------------------|----------------------------------------------------------------------------------------------------|----------------------------------|----------------------------------------------------------------------------------------------------|---------------------------------------------------------|------------------------------------------------------|--------------------------------------------------------------------------|----------------------------------------------------------------------------------------------------|----------------------------------------------------------------------------------------------------|---------------------------------------------------------------------------------------|----------------------------------------------------------------------------------------------------|----------------------------------------------------------------------------------------------------|---|------|----------|--|--|
| <u>F</u> ile <u>E</u> dit | View                                                                                                    | Window                           | <u>H</u> elp                                                                                                    |                                                         |                                                      |                                                                          |                                                                                                    |                                                                                                    |                                                                                       |                                                                                                    |                                                                                                    |   |      | ×        |  |  |
| Home                      | То                                                                                                    | ols [                            | Document                                                                                                    |                                                         | ୶                                                    |                                                                          | a Q                                                                                                    | ᠿ ⊍                                                                                                    | 2 / 2                                                                                 | 75%                                                                                                    | • • • •                                                                                              | × | Sign | In       |  |  |
|                           |                                                                                                    | Re                               | eport Date: 10/1<br>Tiscal Year: 2017                                                                                                    | 7/2016<br>7                                             |                                                      | Rialt                                                                    | o Unified So<br>Travel Requ                                                                                                    | :hool District<br>est Form                                                                             |                                                                                       |                                                                                                    | Page 2 of 2                                                                                          |   |      | ^        |  |  |
|                           |                                                                                                    | D/                               | cument #- Th                                                                                                    | 2V170608                                                |                                                      | Current Sten                                                             | New Requisitio                                                                                                    | n (Originator)                                                                                         |                                                                                       | Status: New                                                                                            | *                                                                                                    |   |      |          |  |  |
|                           | Document #: 1<br>Expense Type<br>Registration Fee<br>Lodging - Hotel<br>Mileage<br>Meals - Breakfast/\$15<br>Meals - Lunch/\$15<br>Meals - Dinner/\$30<br>Parking<br>Substitute |                                  | Nocument #: TRV170608       ense Type     Description       istration Fee     Workshop Fee-Fiscr<br>Fundamentals       ging - Hotel     Hilton Garden Inn       age     Roundtrip to San Dir       ls -Breakfast/\$15     Breakfast for 2 days       ls -Lunch/\$15     Lunch for 3 days       ls -Dinner/\$30     Dinner for 2 days       sting     Hotel Parking Fee       stitute     Substitute needed for |                                                         |                                                      | Qty/Day<br>1.0<br>2.0<br>425.0<br>2.0<br>3.0<br>2.0<br>3.0<br>3.0<br>3.0 | Sew Requisiti           rs         Empl. An           0         \$0.0           0         \$0.0           0         \$229.5           0         \$228.5           0         \$43.1           0         \$55.8           0         \$16.0           0         \$10.0 | tt PO/Sub. Amt<br>0 \$250.00<br>0 \$0.00<br>0 \$0.00<br>4 \$0.00<br>9 \$0.00<br>7 \$0.00<br>0 \$414.00 | District Card<br>\$0.00<br>\$300.00<br>\$0.00<br>\$0.00<br>\$0.00<br>\$0.00<br>\$0.00 | Actual Amt<br>\$250.00<br>\$300.00<br>\$229.50<br>\$28.94<br>\$43.19<br>\$55.87<br>\$16.00<br>\$414.00 | Reimb. Amt<br>\$0.00<br>\$0.00<br>\$0.00<br>\$0.00<br>\$0.00<br>\$0.00<br>\$0.00<br>\$0.00<br>\$0.00 |   |      |          |  |  |
|                           |                                                                                                    |                                  |                                                                                                    | 1                                                       | ctual Total                                          | 5:                                                                       | \$373.5                                                                                                    | 0 \$664.00                                                                                             | \$300.00                                                                              | \$1,337.50                                                                                             | \$0.00                                                                                               |   |      |          |  |  |
|                           |                                                                                                    | Cost Su                          | ummary                                                                                                    |                                                         |                                                      |                                                                          |                                                                                                    |                                                                                                    |                                                                                       |                                                                                                    |                                                                                                    |   |      |          |  |  |
| ٨                         |                                                                                                    | Exp<br>Lod<br>Mes<br>Sub<br>Tran | eense Category<br>lging<br>als<br>cistration<br>stitute<br>nsportation                                                                                                    | Estim<br>\$30<br>\$13<br>\$25<br>\$41<br>\$24<br>\$1,34 | ated<br>0.00<br>5.00<br>0.00<br>4.00<br>5.50<br>4.50 |                                                                          | Actual<br>\$300.00<br>\$128.00<br>\$250.00<br>\$414.00<br>\$245.50<br>\$1,337.50                                                                                                    | Differe<br>\$0<br>\$7<br>\$0<br>\$0<br>\$0<br>\$0<br>\$7                                               | nce<br>.00<br>.00<br>.00<br>.00<br>.00<br>.00                                         |                                                                                                    |                                                                                                    |   |      | <b>–</b> |  |  |
|                           |                                                                                                    |                                  | I an DO/Em                                                                                                    | Total Expense                                           | 25:                                                  | \$1,3                                                                    | 37.50                                                                                                    |                                                                                                    |                                                                                       |                                                                                                    |                                                                                                    |   |      |          |  |  |
|                           |                                                                                                    |                                  | Net Reimbury                                                                                                    | sement Claime                                           | d:<br>d·                                             | 53                                                                       | 73 50                                                                                                    |                                                                                                    |                                                                                       |                                                                                                    |                                                                                                    |   |      |          |  |  |
|                           |                                                                                                    |                                  | Actual Reimbur                                                                                                    | sement Amou                                             | nt:                                                  |                                                                          | \$0.00                                                                                                    |                                                                                                    |                                                                                       |                                                                                                    |                                                                                                    |   |      |          |  |  |
|                           |                                                                                                    | I certii<br>the Sta              | Signature o<br>fy that the above au<br>the of California. I                                                                                                    | f Claimant:<br>re actual and ne<br>have read the C      | Karen<br>cessary exper<br>conference R               | Bryan<br>ises incurred fo<br>eimbursement g                              | r the school distric<br>guidelines and have                                                                                                    | t purposes and in acc<br>e adhered to the proc                                                         | cordance with the E<br>redures.                                                       | ducational Code of                                                                                     |                                                                                                    |   |      | Ш        |  |  |

28

### **TRV REIMBURSEMENT REQUIREMENTS**

- Brochure, flyer, or registration form that includes name, address, dates of conference, and what's included (e.g. meals)
- Original itemized receipts for your OWN meals, parking, shuttle, etc.
- If claiming mileage, you need Proof of Insurance for dates of conference & B-61 form on file with Accounts Payable or submit with back-up
- Worksite of person being reimbursed on TRV must be listed this is where the reimbursement will be sent!
- Reimbursements are sent to employee via pony, not on payroll check

#### **Guidelines for Meal Reimbursements**

(AR 3350) Meal reimbursements shall be limited to a maximum of <u>\$15.00</u> for breakfast, <u>\$15.00</u> for lunch, and <u>\$30.00</u> for dinner, for a maximum of <u>\$60</u> per day, or a total cost of conference meals that are included in the conference package. Tip/gratuities are not to exceed 15% of the meal cost. Alcoholic beverages will not be reimbursed. Groceries purchased in lieu of a meal will not be reimbursed. *Original itemized receipts must be submitted for reimbursement. If a conference includes meals as part of its registration, a meal reimbursement cannot be claimed.* 

#### Meals may be claimed based on the following timeframes for trips more than 24 hours:

#### First day of travel:

Trip begins at or before 6:00 a.m., *breakfast* may be claimed

Trip begins at or before 11:00 a.m., *lunch* may be claimed

Trip begins at or before 5:00 p.m., *dinner* may be claimed

#### **Guidelines for Meal Reimbursements (cont.)**

Last day of travel (after 24 hours):

Trip ends at or after 8:00 a.m., *breakfast* may be claimed

Trip ends at or after 2:00 p.m., lunch may be claimed

Trip ends at or after 7:00 p.m., dinner may be claimed

Meals may be claimed based on the following timeframes for trips LESS than 24 hours:

Trip begins at or before 6:00 a.m. and ends after 9:00 a.m., *breakfast* may be claimed

Trip begins at or before 11:00 a.m. and ends after 2:00 p.m., *lunch* may be claimed

Once Accounts Payable has processed your TRV for reimbursement, you will receive an email similar to the one shown below:

-----Original Message-----From: Smartetools Automated E mail -DO NOT REPLY [<u>mailto:smartetools@rialto.k12.ca.us</u>] Sent: Monday, October 17, 2016 11:14 AM To:

Subject: Travel Requisition Processed

Dear ,

The Travel Requisition: TRV was processed on 10/17/2016 11:14.

Please do not reply to this email. If you have any questions please email or call the Personnel department.

## **PSR & TRV Other Info**

#### **PSR's:** To approve and generate substitute coverage.

Create a PSR for your substitute request if no registration fee, no mileage, no meals....<u>nothing but</u> <u>substitute coverage</u> will be needed for a conference/workshop/training. **DO NOT** create a TRV. PSR's route through the same approvers as TRV's, which means the reason for the substitute coverage is being approved. It would be double work to create a PSR and a TRV, if the need is only for a substitute.

**TRV's:** For approval of conferences/workshops/trainings and all related expenditures. Complete a TRV for ALL expenses tied to conferences/workshops/trainings, even if the only expense will be mileage (use object code 5200). If an employee attends a conference/workshop/training and for whatever reason only claims mileage, this mileage expense should be on a TRV and paid to a 5200 object code. Employees need approval to attend conferences, which the TRV is supposed to provide beforehand, and object code 5200 represents all costs associated with the conference.

#### Both a PSR & a TRV:

You must create **both a PSR** and a **TRV**, if you will be requesting **substitute coverage along with** other expenses. The PSR is the approval for payroll to pay the substitute assigned. The TRV is the approval for the employee to attend the conference. Complete the PSR cell on the TRV with your PSR number so Personnel will know you've already requested a substitute. Personnel will complete the AESOP cell on the TRV once the conference is approved by the Lead Personnel Agent. Leave this cell blank.

#### **Further Clarification:**

Complete a mileage card for <u>all other</u> mileage as done in the past, coding to a 5210 object code. Example – traveling between multiple school sites for various meetings. You may electronically attach copies of your receipts and other documents when completing a TRV, but must still <u>send original receipts to Fiscal with the signed TRV</u>.

If a PSR or TRV has been approved and the approved individual cannot attend, *you must create another PSR or TRV if you want to substitute one employee for another*. This is the only way another individual can be approved or reimbursed. In the notes section, please state who will be replacing whom, reference the original PSR/TRV #, and state whether or not additional budget is required. Once a PSR/TRV has gone through the approval process, it cannot be edited or modified.

# **ANY QUESTIONS?**

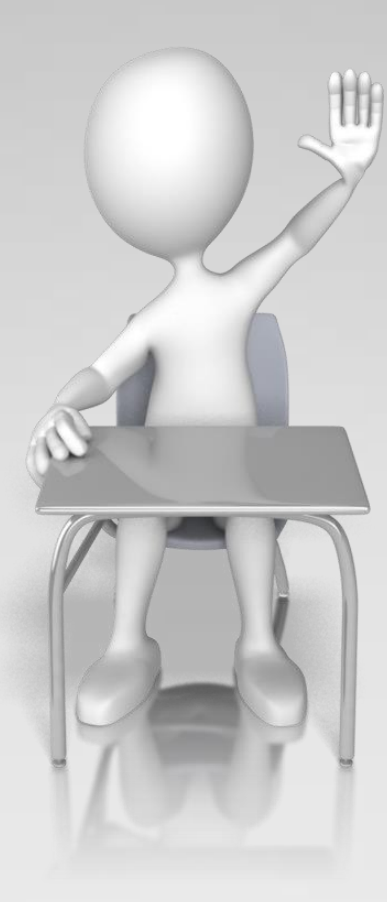